# **OptiPlex 7040M**

**Owner's Manual** 

Regulatory Model: D10U Regulatory Type: D10U001 July 2016 Rev. A03

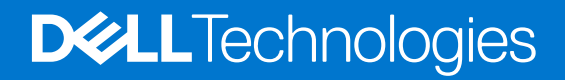

# Contents

| Chapter 1: Работа с компьютером                           | 5  |
|-----------------------------------------------------------|----|
| Подготовка к работе с внутренними компонентами компьютера | 5  |
| Выключение компьютера                                     | 5  |
| После работы с внутренними компонентами компьютера        | 5  |
| Chapter 2: Извлечение и установка компонентов             | 6  |
| Рекомендуемые инструменты                                 | 6  |
| Снятие крышки                                             | 6  |
| Установка крышки                                          | 7  |
| Извлечение жесткого диска в сборе                         | 7  |
| Извлечение жесткого диска из кронштейна жесткого диска    |    |
| Установка жесткого диска в кронштейн жесткого диска       |    |
| Установка жесткого диска в сборе                          |    |
| Извлечение платы VGA                                      | 9  |
| Установка платы VGA                                       | 9  |
| Извлечение системного вентилятора                         | 9  |
| Установка системного вентилятора                          |    |
| Извлечение модуля памяти                                  |    |
| Установка модуля памяти                                   | 11 |
| Снятие радиатора                                          | 11 |
| Установка радиатора                                       | 11 |
| Извлечение процессора                                     |    |
| Установка процессора                                      |    |
| Извлечение динамика                                       |    |
| Установка динамика                                        |    |
| Извлечение батареи типа «таблетка»                        |    |
| Установка батареи типа «таблетка»                         |    |
| Извлечение системной платы                                | 14 |
| Установка системной платы                                 |    |
| Компоновка системной платы                                | 16 |
| Chapter 3: Список совместимых моделей мониторов           | 17 |
| Chapter 4: Поиск и устранение неполадок                   | 19 |
| Коды диагностических индикаторов питания                  | 19 |
| Диагностические сообщения об ошибках                      |    |
| Системные сообщения об ошибке                             | 24 |
| Chapter 5: программа настройки системы                    | 25 |
| Функция Boot Sequence (Последовательность загрузки)       | 25 |
| Клавиши навигации                                         |    |
| Краткое описание программы настройки системы              |    |
| Доступ к настройке системы                                |    |
| Параметры настройки системы                               |    |

| Обновление BIOS                                                                   | 34 |
|-----------------------------------------------------------------------------------|----|
| Системный пароль и пароль программы настройки                                     | 34 |
| Назначение системного пароля и пароля программы настройки                         | 35 |
| Удаление и изменение существующего системного пароля или пароля настройки системы | 35 |
| Chapter 6: Технические характеристики                                             | 37 |
| Chapter 7: Обращение в компанию Dell                                              | 41 |

#### Примечания, предупреждения и предостережения

**ПРИМЕЧАНИЕ:** Указывает на важную информацию, которая поможет использовать компьютер более эффективно.

ОСТОРОЖНО: ПРЕДУПРЕЖДЕНИЕ. Указывает на опасность повреждения оборудования или потери данных и подсказывает, как этого избежать.

ПРЕДУПРЕЖДЕНИЕ: Указывает на риск повреждения оборудования, получения травм или на угрозу для жизни.

© Dell Inc., 2016 г. Все права защищены. Данное изделие защищено законодательством США и международным законодательством в области защиты авторского права и интеллектуальной собственности. Dell и логотип Dell являются товарными знаками корпорации Dell в США и/или в других странах. Прочие товарные знаки и наименования, упомянутые в данном документе, могут являться товарными знаками соответствующих компаний.

# Работа с компьютером

1

#### Темы:

- Подготовка к работе с внутренними компонентами компьютера
- Выключение компьютера
- После работы с внутренними компонентами компьютера

# Подготовка к работе с внутренними компонентами компьютера

Во избежание повреждения компьютера выполните следующие шаги, прежде чем приступать к работе с внутренними компонентами компьютера.

- 1. Чтобы не поцарапать крышку компьютера, работы следует выполнять на плоской и чистой поверхности.
- 2. Выключите компьютер (см. раздел Выключение компьютера).

ОСТОРОЖНО: При отсоединении сетевого кабеля необходимо сначала отсоединить его от компьютера, а затем от сетевого устройства.

- 3. Отсоедините от компьютера все сетевые кабели.
- 4. Отсоедините компьютер и все внешние устройства от электросети.
- Нажмите и не отпускайте кнопку питания, пока компьютер не подключен к электросети, чтобы заземлить системную плату.
- 6. Снимите крышку.

ОСТОРОЖНО: Прежде чем прикасаться к чему-либо внутри компьютера, снимите статическое электричество, прикоснувшись к некрашеной металлической поверхности (например, на задней панели компьютера). Во время работы периодически прикасайтесь к некрашеной металлической поверхности, чтобы снять статическое электричество, которое может повредить внутренние компоненты.

## Выключение компьютера

# После работы с внутренними компонентами компьютера

После завершения любой процедуры замены не забудьте подключить все внешние устройства, платы и кабели, прежде чем включать компьютер.

1. Установите на место крышку.

#### ОСТОРОЖНО: Чтобы подсоединить сетевой кабель, сначала подсоедините его к сетевому устройству, а затем к компьютеру.

- 2. Подсоедините к компьютеру все телефонные или сетевые кабели.
- 3. Подключите компьютер и все внешние устройства к электросети.
- 4. Включите компьютер.
- 5. Если необходимо, проверьте исправность работы компьютера, запустив программу Dell Diagnostics.

# Извлечение и установка компонентов

2

В этом разделе приведены подробные сведения по извлечению и установке компонентов данного компьютера.

#### Темы:

- Рекомендуемые инструменты
- Снятие крышки
- Установка крышки
- Извлечение жесткого диска в сборе
- Извлечение жесткого диска из кронштейна жесткого диска
- Установка жесткого диска в кронштейн жесткого диска
- Установка жесткого диска в сборе
- Извлечение платы VGA
- Установка платы VGA
- Извлечение системного вентилятора
- Установка системного вентилятора
- Извлечение модуля памяти
- Установка модуля памяти
- Снятие радиатора
- Установка радиатора
- Извлечение процессора
- Установка процессора
- Извлечение динамика
- Установка динамика
- Извлечение батареи типа «таблетка»
- Установка батареи типа «таблетка»
- Извлечение системной платы
- Установка системной платы
- Компоновка системной платы

## Рекомендуемые инструменты

Для выполнения процедур, описанных в этом документе, требуются следующие инструменты:

- маленькая шлицевая отвертка;
- крестовая отвертка;
- небольшая пластиковая палочка.

## Снятие крышки

- 1. Выполните процедуры, приведенные в разделе Подготовка к работе с внутренними компонентами компьютера.
- 2. Снятие крышки:
  - а. Ослабьте невыпадающий винт, которым крышка крепится к корпусу компьютера [1].
  - b. Сдвиньте крышку, чтобы высвободить ее из корпуса компьютера [2].

() ПРИМЕЧАНИЕ: Может потребоваться пластмассовая палочка, чтобы зацепить края крышки.

с. Приподнимите и снимите крышку с компьютера [3].

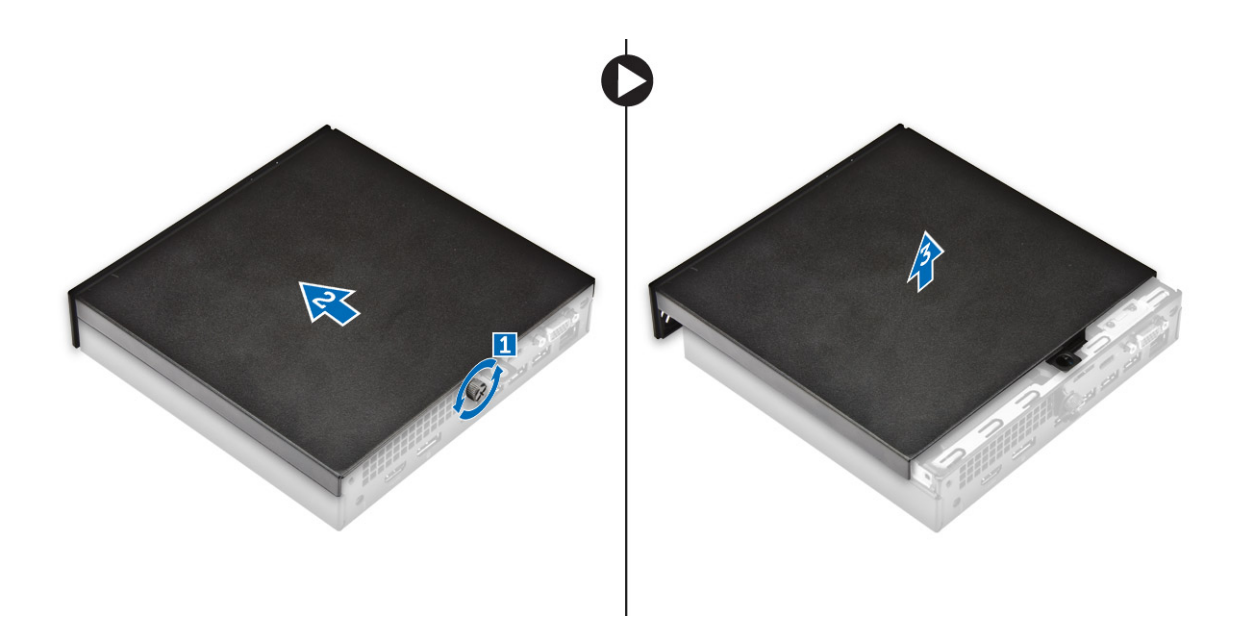

## Установка крышки

- 1. Установите крышку на компьютер.
- 2. Сдвиньте крышку в сторону задней части компьютера, чтобы установить ее.
- 3. Затяните винт, чтобы прикрепить крышку к компьютеру.
- 4. Выполните процедуру, приведенную в разделе После работы с внутренними компонентами компьютера.

## Извлечение жесткого диска в сборе

- 1. Выполните процедуры, приведенные в разделе Подготовка к работе с внутренними компонентами компьютера.
- 2. Снимите крышку.
- 3. Извлечение жесткого диска в сборе:
  - а. Нажмите на синие выступы с обеих сторон жесткого диска в сборе [1].
  - b. Нажмите на жесткий диск в сборе, чтобы высвободить его из корпуса компьютера [2].
  - с. Извлеките жесткий диск в сборе из компьютера [3].

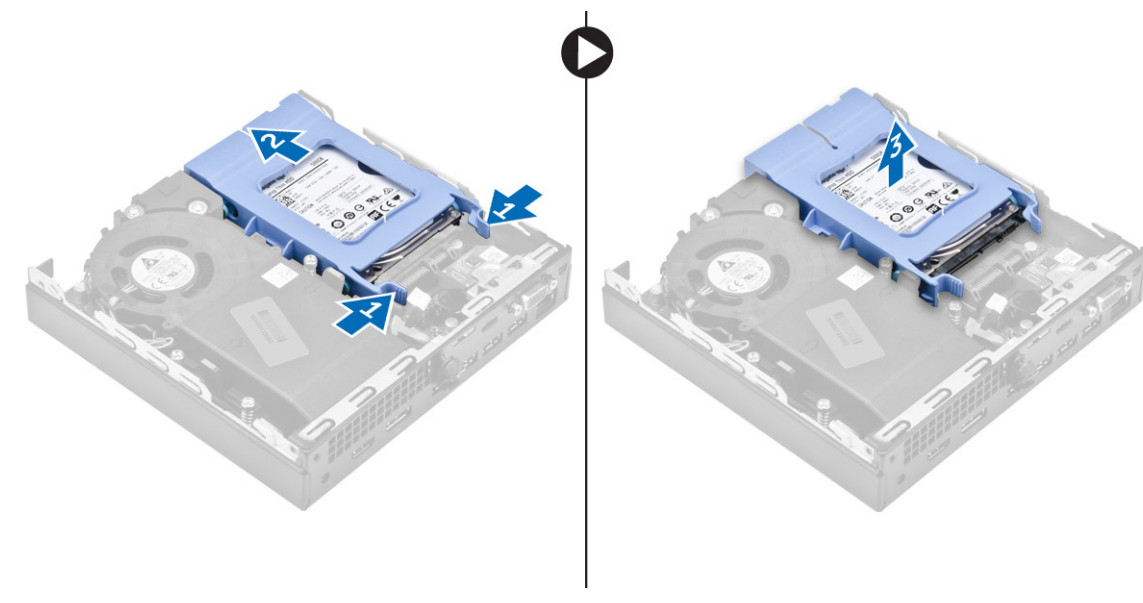

# Извлечение жесткого диска из кронштейна жесткого диска

- 1. Выполните процедуры, приведенные в разделе Подготовка к работе с внутренними компонентами компьютера.
- 2. Снимите:
  - а. крышку
  - **b.** жесткий диск в сборе
- 3. Извлечение консоли жесткого диска:
  - **а.** Потяните за одну сторону кронштейна жесткого диска, чтобы извлечь выступы на кронштейне из слотов на жестком диске [1].
  - b. Приподнимите жесткий диск и извлеките его из кронштейна с жесткого диска [2].

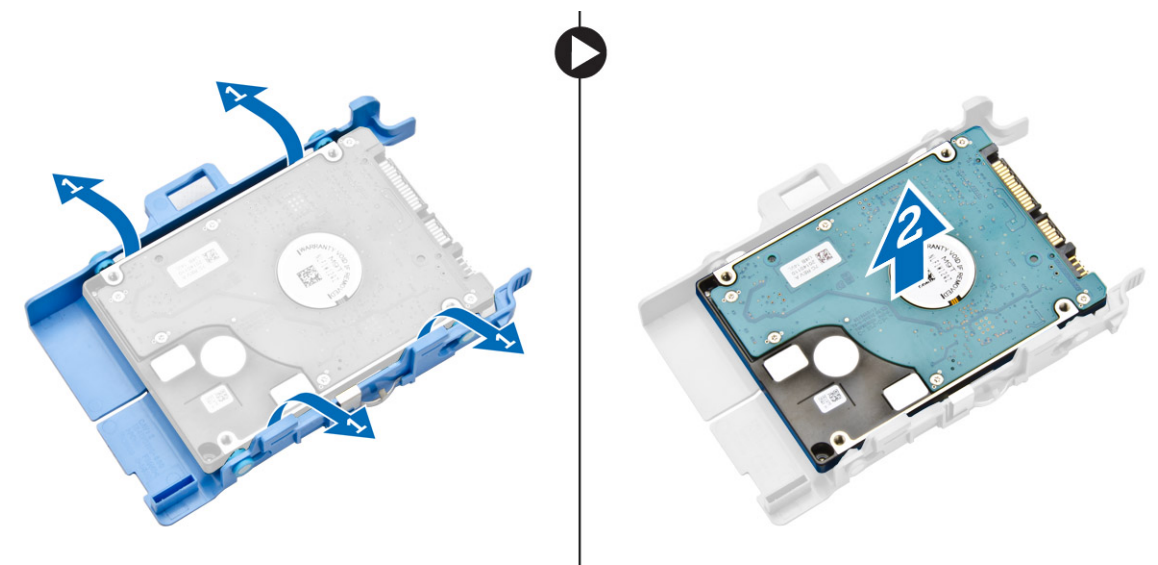

## Установка жесткого диска в кронштейн жесткого диска

- 1. Выровняйте и вставьте выступы на кронштейне жесткого диска с пазами на одной стороне жесткого диска.
- Согните другую сторону кронштейна жесткого диска, затем совместите и вставьте выступы на кронштейне в жесткий диск.
- 3. Установите:
  - а. жесткий диск в сборе
  - **b.** крышку
- 4. Выполните процедуру, приведенную в разделе После работы с внутренними компонентами компьютера.

## Установка жесткого диска в сборе

- 1. Вставьте жесткий диск в сборе в разъем на компьютере.
- 2. Сдвиньте жесткий диск в сборе в сторону разъема до щелчка.
- 3. Установите крышку.
- 4. Выполните процедуру, приведенную в разделе После работы с внутренними компонентами компьютера.

## Извлечение платы VGA

- 1. Выполните процедуры, приведенные в разделе Подготовка к работе с внутренними компонентами компьютера.
- 2. Снимите крышку.
- 3. Извлечение платы VGA
  - а. Отсоедините кабель платы VGA от разъема на плате VGA [1].
  - b. Выкрутите винты, которыми плата VGA крепится к компьютеру [2].
  - с. Сдвиньте плату VGA, чтобы отсоединить разъем от слота, и извлеките ее из компьютера [3].

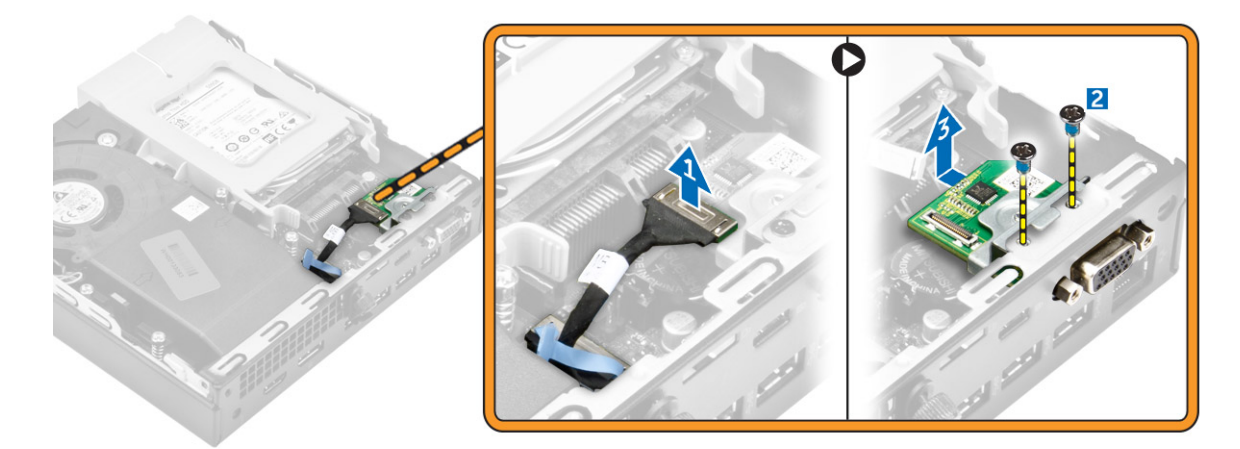

## Установка платы VGA

- 1. Совместите и вставьте разъем VGA в гнездо на компьютере.
- 2. Затяните винты, чтобы прикрепить плату VGA к корпусу компьютера.
- 3. Подсоедините кабель платы VGA к разъему на плате VGA.
- 4. Установите крышку.
- 5. Выполните процедуру, приведенную в разделе После работы с внутренними компонентами компьютера.

## Извлечение системного вентилятора

- 1. Выполните процедуры, приведенные в разделе Подготовка к работе с внутренними компонентами компьютера.
- 2. Снимите крышку.
- 3. Чтобы извлечь системный вентилятор:
  - а. Нажмите на синие выступы с обеих сторон системного вентилятора [1].
  - b. Сдвиньте системный вентилятор, чтобы отсоединить его от компьютера [2].
  - с. Поверните системный вентилятор, чтобы извлечь его из компьютера [3].

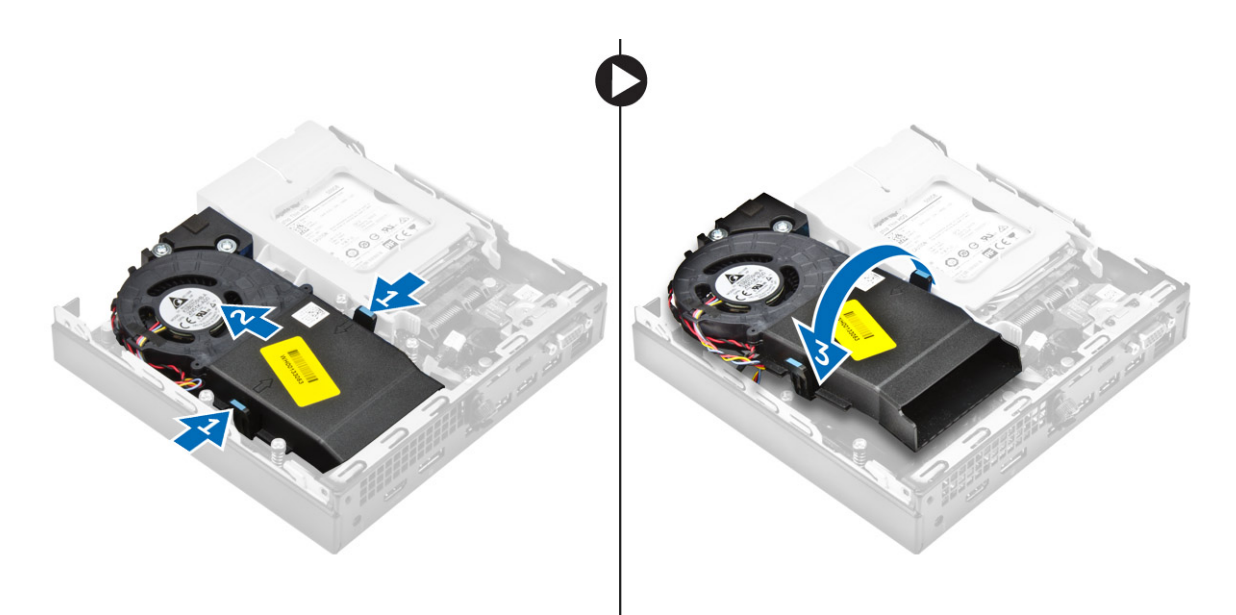

4. Отсоедините кабель динамика и кабель системного вентилятора от разъемов на системной плате.

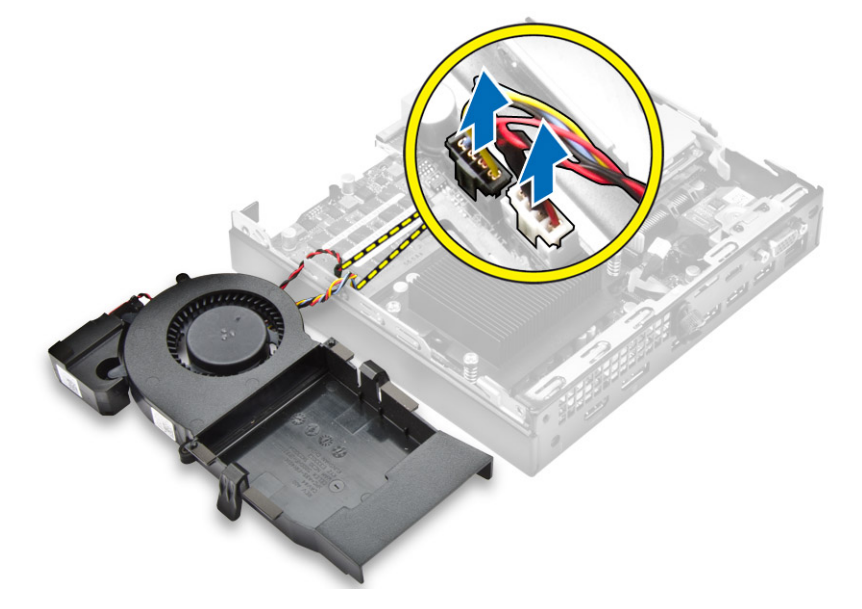

## Установка системного вентилятора

- 1. Подсоедините кабели динамика и системного вентилятора к разъемам на системной плате.
- 2. Установите системный вентилятор в корпус компьютера и вставьте системный вентилятор до щелчка.
- 3. Установите крышку.
- 4. Выполните процедуру, приведенную в разделе После работы с внутренними компонентами компьютера.

## Извлечение модуля памяти

- 1. Выполните процедуры, приведенные в разделе Подготовка к работе с внутренними компонентами компьютера.
- 2. Снимите:
  - а. крышку
  - b. системный вентилятор
- 3. Оттягивайте фиксаторы от модуля памяти до тех пор, пока модуль памяти слегка не выскочит из разъема.
- 4. Извлеките модуль памяти из разъема на системной плате.

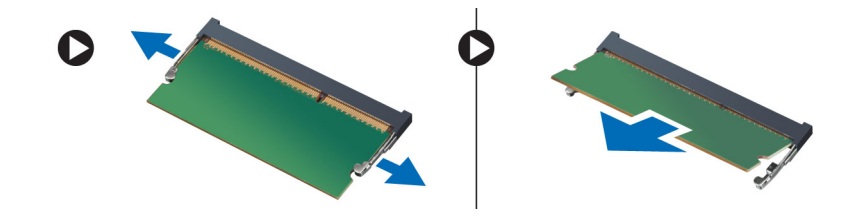

## Установка модуля памяти

- 1. Совместите паз в модуле памяти с выступом на разъеме.
- 2. Вставьте модуль памяти в разъем для модуля памяти и прижмите его до щелчка.
- 3. Установите:
  - а. системный вентилятор
  - **b.** крышку
- 4. Выполните процедуру, приведенную в разделе После работы с внутренними компонентами компьютера.

## Снятие радиатора

- 1. Выполните процедуры, приведенные в разделе Подготовка к работе с внутренними компонентами компьютера.
- 2. Снимите:
  - а. крышку
  - b. жесткий диск в сборе
  - с. системный вентилятор
- 3. Извлеките радиатор:
  - а. Ослабьте невыпадающие винты, которыми радиатор крепится к компьютеру [1].
  - b. Приподнимите и извлеките радиатор из компьютера [2].

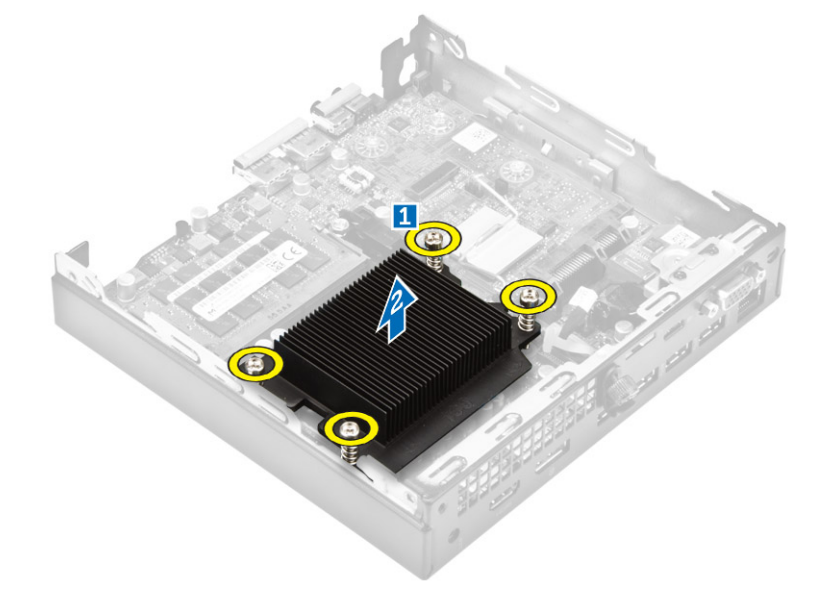

## Установка радиатора

- 1. Установите радиатор на процессор.
- 2. Затяните невыпадающие винты, которыми радиатор крепится к системной плате.
- 3. Установите:
  - а. системный вентилятор

- b. жесткий диск в сборе
- с. крышку
- 4. Выполните процедуру, приведенную в разделе После работы с внутренними компонентами компьютера.

## Извлечение процессора

- 1. Выполните процедуры, приведенные в разделе Подготовка к работе с внутренними компонентами компьютера.
- 2. Снимите:
  - а. крышку
  - **b.** жесткий диск в сборе
  - с. системный вентилятор
  - d. радиатор
- 3. Чтобы снять процессор, выполните следующее.
  - а. Отпустите рычаг гнезда, сдвинув рычаг вниз и из-под фиксатора на защитной крышке процессора [1].
  - b. Поднимите рычаг вверх и снимите защитную крышку процессора [2].

ОСТОРОЖНО: Контакты разъема хрупкие и могут быть повреждены без возможности ремонта. Будьте осторожны, чтобы не согнуть контакты в разъеме, извлекая из него процессор.

- с. Приподнимите процессор и достаньте его из гнезда [3].
- () ПРИМЕЧАНИЕ: После извлечения процессора поместите его в антистатический контейнер для повторного использования, возврата или временного хранения. Не прикасайтесь к нижней части процессора во избежание повреждения контактов процессора. Касайтесь только его боковых поверхностей.

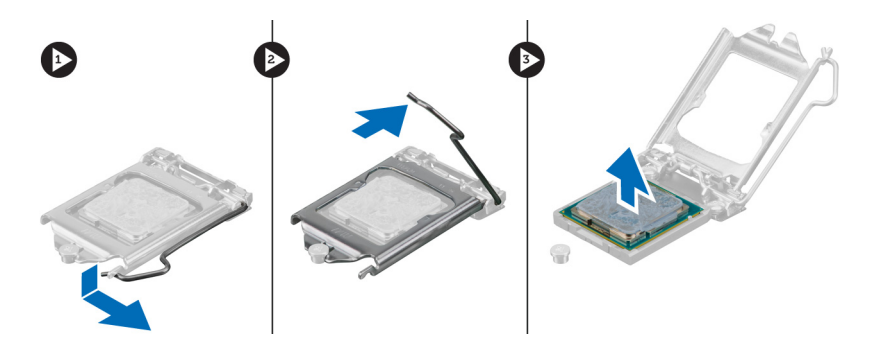

## Установка процессора

1. Совместите процессор с выступами разъема.

ОСТОРОЖНО: Устанавливая процессор, не прикладывайте усилия. Если процессор спозиционирован правильно, он легко заходит в гнездо.

- 2. Совместите индикатор контакта 1 процессора с треугольником на разъеме.
- 3. Поместите процессор в разъем таким образом, чтобы слоты на нем совместились с выступами разъема.
- 4. Закройте защитную крышку процессора, сдвинув ее под крепежный винт.
- 5. Опустите рычаг гнезда и протолкните его под выступ, чтобы заблокировать его.
- 6. Установите:
  - а. радиатор
  - b. системный вентилятор
  - с. жесткий диск в сборе
  - d. крышку
- 7. Выполните процедуру, приведенную в разделе После работы с внутренними компонентами компьютера.

## Извлечение динамика

- 1. Выполните процедуры, приведенные в разделе Подготовка к работе с внутренними компонентами компьютера.
- 2. Снимите:
  - а. крышку
  - b. системный вентилятор
- 3. Чтобы извлечь динамик:
  - а. Извлеките кабель динамика из удерживающих креплений на системном вентиляторе [1].
  - b. Выкрутите винты, которыми динамик крепится к системному вентилятору [2].
  - с. Извлеките динамик из системного вентилятора [3].

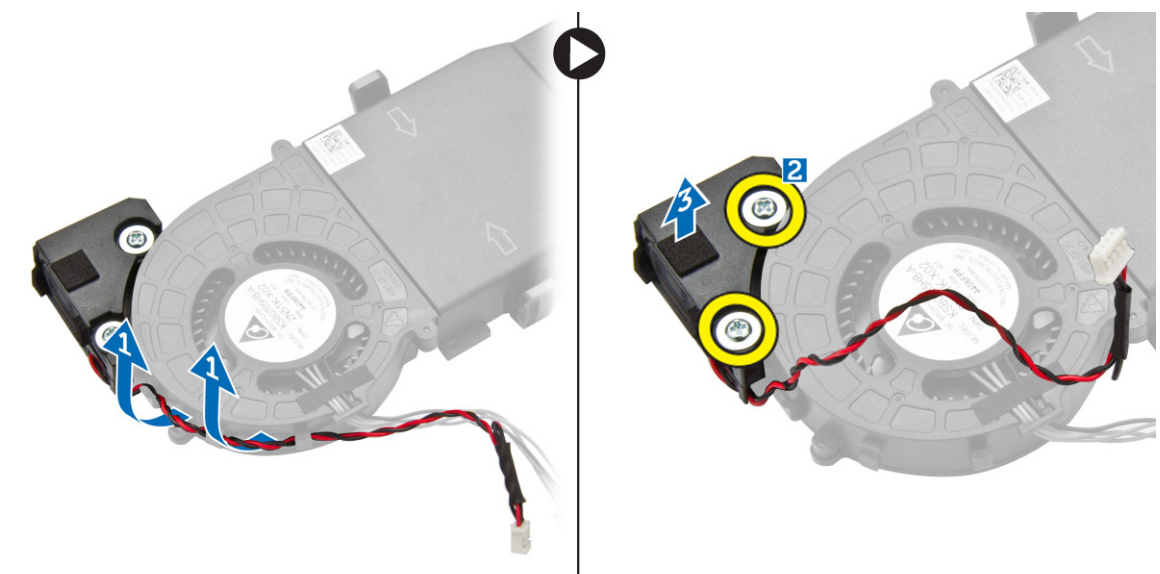

## Установка динамика

- 1. Выровняйте пазы на динамике с пазами на системном вентиляторе.
- 2. Затяните винты, которыми динамик крепится к системному вентилятору.
- 3. Проложите кабель динамика через зацепы на системном вентиляторе.
- 4. Установите:
  - а. системный вентилятор
  - b. крышку
- 5. Выполните процедуру, приведенную в разделе После работы с внутренними компонентами компьютера.

## Извлечение батареи типа «таблетка»

- 1. Выполните процедуры, приведенные в разделе Подготовка к работе с внутренними компонентами компьютера.
- 2. Снимите:
  - крышку
  - жесткий диск в сборе
  - плата VGA
- 3. Извлечение батареи типа «таблетка»:
  - а. Нажмите на фиксатор, чтобы батарея типа «таблетка» выскочила наружу.
  - b. Извлеките батарею типа «таблетка» из системной платы.

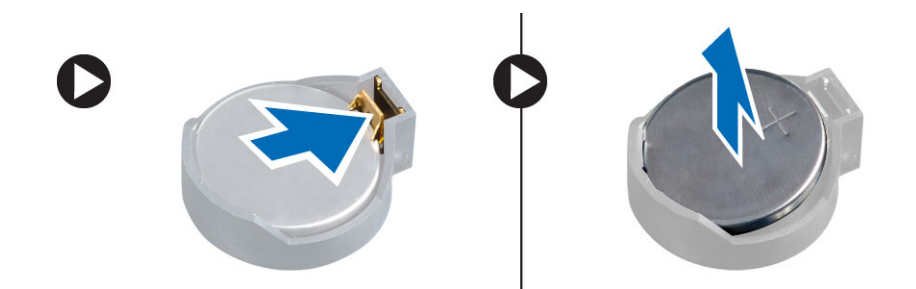

## Установка батареи типа «таблетка»

- 1. Держите батарею стороной со знаком «+» вверх и задвиньте ее под фиксаторы со стороны положительного полюса разъема.
- 2. Надавите на батарею, чтобы она встала в разъем со щелчком.
- 3. Установите:
  - а. плата VGA
  - b. жесткий диск в сборе
  - с. крышку
- 4. Выполните процедуру, приведенную в разделе После работы с внутренними компонентами компьютера.

## Извлечение системной платы

- 1. Выполните процедуры, приведенные в разделе Подготовка к работе с внутренними компонентами компьютера.
- 2. Снимите:
  - а. крышку
  - b. жесткий диск в сборе
  - с. плата VGA
  - d. системный вентилятор
  - е. радиатор
  - f. процессор
- 3. Извлечение пластикового язычка.
  - а. Выкрутите винт, которым пластиковый язычок крепится к системной плате [1].
  - b. Снимите пластиковый язычок с системной платы [2].

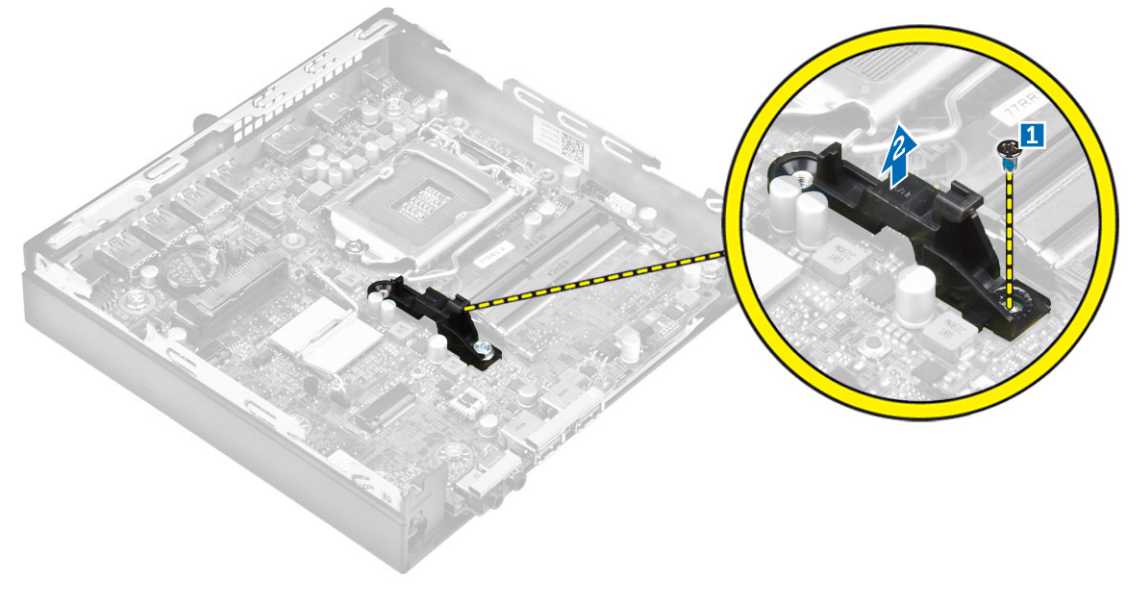

4. Чтобы извлечь системную плату:

- а. Выверните винты крепления системной платы к корпусу компьютера [1].
- b. Сдвиньте системную плату, чтобы отсоединить разъемы на задней части компьютера [2].
- с. Снимите системную плату с корпуса компьютера [3].

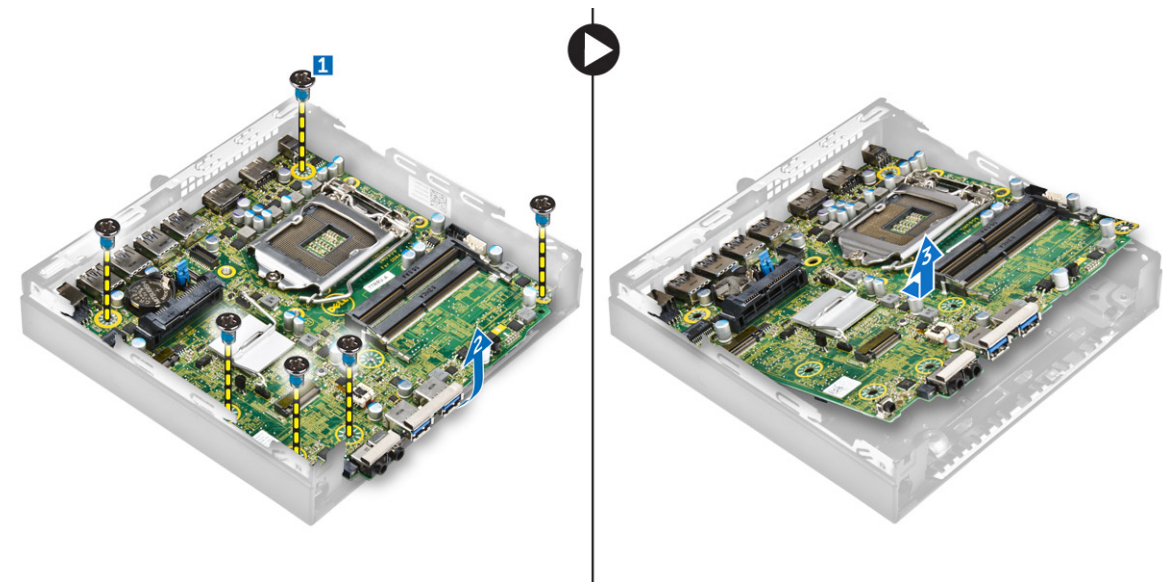

## Установка системной платы

- 1. Держите системную плату за края направляйте ее в сторону задней части компьютера.
- Опустите системную плату в корпус компьютера, пока разъемы на задней панели системной платы не совпадут с пазами на задней стенке компьютера, а отверстия для винтов на системной плате — с опорами на компьютере.
- 3. Заверните винты, которыми системная плата крепится к компьютеру.
- 4. Установите металлическую вкладку на системную плату и затяните винт, чтобы прикрепить металлическую вкладку к системной плате.
- 5. Установите:
  - а. процессор
  - b. радиатор
  - с. системный вентилятор
  - **d. плата** VGA
  - е. жесткий диск в сборе
  - f. крышку
- 6. Выполните процедуру, приведенную в разделе После работы с внутренними компонентами компьютера.

## Компоновка системной платы

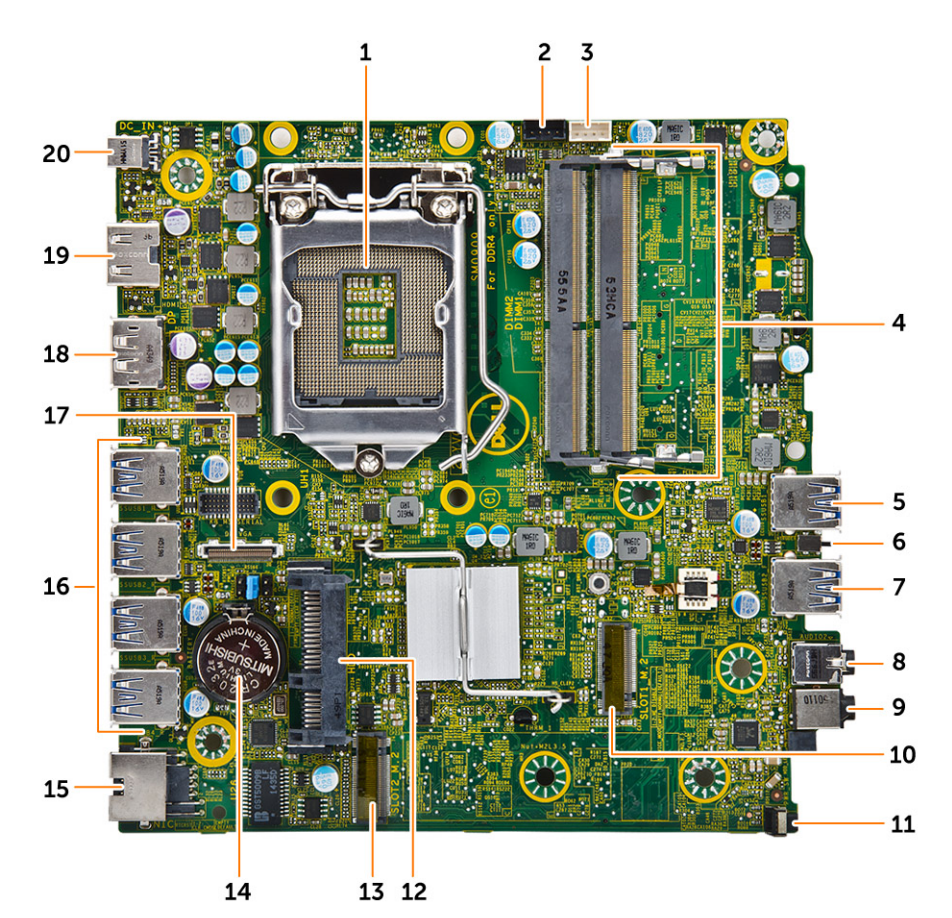

- 1. Процессор
- 3. Разъем встроенного динамика
- 5. разъем USB 3.0
- 7. разъем USB 3.0
- 9. Универсальное аудиогнездо
- 11. Переключатель питания
- 13. Разъем М.2 socket3
- 15. Разъем Ethernet RJ-45
- 17. Разъем дочерней платы DP/VGA
- 19. Разъем HDMI

- 2. Разъем вентилятора ЦП
- 4. Разъемы модулей памяти
- 6. Датчик вскрытия корпуса
- 8. Разъем линейного выхода
- 10. Разъем М.2 socket1
- 12. Разъем для жесткого диска
- 14. Батарея типа «таблетка»
- 16. разъемы USB 3.0
- 18. разъем DisplayPort
- 20. Гнездо питания постоянного тока

# Список совместимых моделей мониторов

| Системы для крепления монитора на стену |           | Система крепления монитора серии Е                                                          |         |                      |
|-----------------------------------------|-----------|---------------------------------------------------------------------------------------------|---------|----------------------|
| E Plate                                 | PUZ Plate | U Plate                                                                                     |         | Не<br>поддерживается |
| E1715S                                  | P1914S    | Поддерживает все<br>модели мониторов,<br>несовместимые<br>с крепежными<br>пластинами E/PUZ. | E1916H  | S2240T               |
| E1914H                                  | P2014H    |                                                                                             | E1916HV | P2314T               |
| E2014H                                  | P2016     |                                                                                             | E2016H  | P2714T               |
| E2015Hv                                 | P2214H    |                                                                                             | E2016HV |                      |
| E2214H/E2214Hv                          | P2314H    |                                                                                             | E2016   |                      |
| E2215Hv                                 | P2414H    |                                                                                             | E2216H  |                      |
| E2314H                                  | P2415Q    |                                                                                             | E2216HV |                      |
| E2414H                                  | P2416D    |                                                                                             | E2316H  |                      |
| E2715H                                  | P2714H    |                                                                                             | E2416H  |                      |
| E1916H                                  | P2715Q    |                                                                                             |         |                      |
| E1916HV                                 | P2815Q    |                                                                                             |         |                      |
| E2016H                                  | P1917S    |                                                                                             |         |                      |
| E2016HV                                 | P2017H    |                                                                                             |         |                      |
| E2016                                   | P2217H    |                                                                                             |         |                      |
| E2216H                                  | P2217     |                                                                                             |         |                      |
| E2216HV                                 | P2317H    |                                                                                             |         |                      |
| E2316H                                  | P2417H    |                                                                                             |         |                      |
| E2416H                                  | P2717H    |                                                                                             |         |                      |
|                                         | S2415H    |                                                                                             |         |                      |
|                                         | S2715H    |                                                                                             |         |                      |
|                                         | U2414H    |                                                                                             |         |                      |
|                                         | U2416Wi   |                                                                                             |         |                      |
|                                         | U2417HJ   |                                                                                             |         |                      |

#### Таблица 1. Модели для крепежных пластин типа E, PUZ и U

| Системы д | для крепления монитор | ра на стену | Система крепления монитора серии Е |                      |
|-----------|-----------------------|-------------|------------------------------------|----------------------|
| E Plate   | PUZ Plate             | U Plate     |                                    | Не<br>поддерживается |
|           | U2417HWi              |             |                                    |                      |
|           | U3415W                |             |                                    |                      |
|           | UP2414Q               |             |                                    |                      |
|           | UP2715K               |             |                                    |                      |
|           | UP3214Q               |             |                                    |                      |
|           | UP3216Q               |             |                                    |                      |
|           | UZ2215H               |             |                                    |                      |
|           | UZ2315H               |             |                                    |                      |
|           | UZ2715H               |             |                                    |                      |
|           | UP2516D               |             |                                    |                      |
|           | UP2716D               |             |                                    |                      |
|           | U2417H                |             |                                    |                      |
|           | U2717D                |             |                                    |                      |
|           | U2917W                |             |                                    |                      |
|           | UP3017                |             |                                    |                      |
|           | U3417W                |             |                                    |                      |

## Таблица 1. Модели для крепежных пластин типа E, PUZ и U (продолжение)

## Поиск и устранение неполадок

Поиск неполадок можно произвести с помощью индикаторов, таких как диагностические световые сигналы, звуковые сигналы и сообщения об ошибках, появляющиеся в процессе работы компьютера.

#### Темы:

- Коды диагностических индикаторов питания
- Диагностические сообщения об ошибках
- Системные сообщения об ошибке

## Коды диагностических индикаторов питания

#### Таблица 2. Коды диагностических индикаторов питания

| Состояние светодиодного индикатора питания | Возможная причина                                                                                                    | Действия по устранению<br>неисправности                                                                                                    |
|--------------------------------------------|----------------------------------------------------------------------------------------------------|----------------------------------------------------------------------------------------------------|
| Не светится                                | Компьютер выключен, не<br>получает электропитание<br>или находится в режиме<br>гибернации.                                         | <ul> <li>Повторно подсоедините кабель питания к разъему питания на задней панели компьютера и к электрической розетке.</li> <li>Если компьютер включен в разветвитель питания, убедитесь, что разветвитель питания подключен к электрической розетке и включен. Также, попробуйте исключить использование устройств стабилизации напряжения, разветвителей питания и удлинителей, чтобы удостовериться в том, что компьютер исправно включается.</li> <li>Убедитесь, что электрическая розетка исправна, провериве е при помощи другого устройства, например светильниха</li> </ul> |
| Светится/мигает желтым светом              | Компьютер не может<br>завершить процедуру<br>POST (самотестирование<br>при включении питания)<br>или произошел сбой<br>процессора. | <ul> <li>Удалите все платы и установите их снова.</li> <li>Удалите и снова установите графическую плату, если она есть.</li> <li>Убедитесь, что кабель питания подключен к материнской плате и процессору.</li> </ul>                                                                                                    |

#### Таблица 2. Коды диагностических индикаторов питания (продолжение)

| Состояние светодиодного индикатора питания | Возможная причина                                                           | Действия по устранению<br>неисправности                                                                                                    |
|--------------------------------------------|-----------------------------------------------------------------------------|----------------------------------------------------------------------------------------------------|
| Медленно мигает белым светом               | Компьютер находится в<br>спящем режиме.                                     | <ul> <li>Нажмите кнопку<br/>питания, чтобы вывести<br/>компьютер из спящего<br/>режима.</li> <li>Убедитесь, что все<br/>кабели питания<br/>надежно подсоединены<br/>к системной плате.</li> <li>Убедитесь, что<br/>основной кабель<br/>питания и кабель<br/>передней панели<br/>надежно подключены к<br/>системной плате.</li> </ul> |
| Светится белым светом                      | Компьютер находится во<br>включенном состоянии и<br>полностью функционален. | <ul> <li>Если компьютер не<br/>отвечает, можно<br/>предпринять следующее:</li> <li>Убедитесь, что дисплей<br/>подключен и включен.</li> <li>Если дисплей<br/>подключен и включен,<br/>прислушайтесь, какие<br/>кодовые сигналы издает<br/>компьютер.</li> </ul>                                                                      |

## Диагностические сообщения об ошибках

## Таблица 3. Диагностические сообщения об ошибках

| Сообщения об ошибках          | Описание                                                                                                    |
|-------------------------------|----------------------------------------------------------------------------------------------------|
| AUXILIARY DEVICE FAILURE      | Неисправность сенсорной панели или внешней<br>мыши. Если используется внешняя мышь, проверьте<br>правильность подсоединения кабеля. Включите<br>параметр <b>Pointing Device</b> (Указывающее устройство) в<br>программе настройки системы. |
| BAD COMMAND OR FILE NAME      | Проверьте правильность написания команды,<br>расстановки пробелов, а также правильность<br>указанного пути к файлу.                                                                                                    |
| CACHE DISABLED DUE TO FAILURE | Неисправность основного внутреннего кэша<br>микропроцессора. Обратитесь в корпорацию Dell.                                                                                                    |
| CD DRIVE CONTROLLER FAILURE   | Оптический дисковод не отвечает на команды<br>компьютера.                                                                                                    |
| DATA ERROR                    | Ошибка чтения данных с жесткого диска.                                                                                                    |
| DECREASING AVAILABLE MEMORY   | Возможно, один или несколько модулей памяти<br>неисправны или неправильно установлены.<br>Переустановите модули памяти или замените их, если<br>это необходимо.                                                                            |
| DISK C: FAILED INITIALIZATION | Ошибка инициализации жесткого диска. Запустите тесты жесткого диска в программе <b>Dell Diagnostics</b> .                                                                                                    |
| DRIVE NOT READY               | Для выполнения операции необходимо установить<br>жесткий диск в отсек. Установите жесткий диск в отсек<br>для жесткого диска.                                                                                                    |

## Таблица 3. Диагностические сообщения об ошибках (продолжение)

| Сообщения об ошибках                                                                      | Описание                                                                                                    |
|-------------------------------------------------------------------------------------------|----------------------------------------------------------------------------------------------------|
| ERROR READING PCMCIA CARD                                                                 | Компьютер не может определить плату ExpressCard.<br>Переустановите плату или попробуйте использовать<br>другую плату.                                                                                                    |
| EXTENDED MEMORY SIZE HAS CHANGED                                                          | Объем памяти, записанной на энергонезависимую<br>память (NVRAM), не совпадает с объемом памяти,<br>установленной в компьютер. Перезагрузите компьютер.<br>Если ошибка повторится, обратитесь в корпорацию Dell.                                                                                                    |
| THE FILE BEING COPIED IS TOO LARGE FOR THE DESTINATION DRIVE                              | Файл, который вы пытаетесь скопировать, слишком<br>велик, или диск заполнен. Попытайтесь скопировать<br>файл на другой диск или на диск большего размера.                                                                                                    |
| A FILENAME CANNOT CONTAIN ANY OF THE FOLLOWING CHARACTERS: $\backslash$ / : * ? " < >   - | Не используйте эти символы в именах файлов.                                                                                                    |
| GATE A20 FAILURE                                                                          | Возможно, плохо закреплен модуль памяти.<br>Переустановите модули памяти или замените их, если<br>это необходимо.                                                                                                    |
| GENERAL FAILURE                                                                           | Операционная система не способна выполнить<br>команду. Это сообщение обычно сопровождается<br>дополнительной информацией, например (например,<br>Printer out of paper. Take the appropriate<br>action.                                                                                                    |
| HARD-DISK DRIVE CONFIGURATION ERROR                                                       | Компьютер не может определить тип диска. Завершите<br>работу компьютера, извлеките жесткий диск и загрузите<br>компьютер с компакт-диска. После этого снова<br>выключите компьютер, переустановите жесткий диск и<br>перезагрузите компьютер. Запустите проверки жесткого<br>диска в диагностической программе Dell Diagnostics<br>(смотрите раздел).                                                                                                 |
| HARD-DISK DRIVE CONTROLLER FAILURE 0                                                      | Жесткий диск не отвечает на команды с компьютера.<br>Завершите работу компьютера, извлеките жесткий диск<br>и загрузите компьютер с компакт-диска. После этого<br>снова выключите компьютер, переустановите жесткий<br>диск и перезагрузите компьютер. Если устранить<br>неполадку не удается, попробуйте установить другой<br>жесткий диск. Запустите проверки жесткого диска в<br>диагностической программе Dell Diagnostics (смотрите<br>раздел ). |
| HARD-DISK DRIVE FAILURE                                                                   | Жесткий диск не отвечает на команды с компьютера.<br>Завершите работу компьютера, извлеките жесткий диск<br>и загрузите компьютер с компакт-диска. После этого<br>снова выключите компьютер, переустановите жесткий<br>диск и перезагрузите компьютер. Если устранить<br>неполадку не удается, попробуйте установить другой<br>жесткий диск. Запустите проверки жесткого диска в<br>диагностической программе Dell Diagnostics (смотрите<br>раздел ). |
| HARD-DISK DRIVE READ FAILURE                                                              | Возможно, жесткий диск несправен. Завершите работу<br>компьютера, извлеките жесткий диск и загрузите<br>компьютер с компакт-диска. После этого снова<br>выключите компьютер, переустановите жесткий диск и<br>перезагрузите компьютер. Если устранить неполадку не<br>удается, попробуйте установить другой жесткий диск.<br>Запустите проверки жесткого диска в диагностической<br>программе Dell Diagnostics (смотрите раздел ).                    |

## Таблица 3. Диагностические сообщения об ошибках (продолжение)

| Сообщения об ошибках                                                       | Описание                                                                                                    |
|----------------------------------------------------------------------------|----------------------------------------------------------------------------------------------------|
| INSERT BOOTABLE MEDIA                                                      | Операционная система пытается загрузиться с<br>незагрузочного носителя, такого как компакт-диск.<br>Вставьте загрузочный носитель. Вставьте загрузочный<br>носитель.                                                                                                    |
| INVALID CONFIGURATION INFORMATION-PLEASE RUN<br>SYSTEM SETUP PROGRAM       | Информация о конфигурации системы не совпадает с<br>конфигурацией аппаратных средств. Такое сообщение<br>чаще всего появляется после установки модуля памяти.<br>Измените соответствующие параметры в программе<br>настройки системы.                                                                      |
| KEYBOARD CLOCK LINE FAILURE                                                | Если используется внешняя клавиатура, проверьте<br>правильность подсоединения кабеля. Выполните тест<br>Keyboard Controller (Контроллер клавиатуры) в<br>программе Dell Diagnostics (смотрите раздел                                                                                                    |
| KEYBOARD CONTROLLER FAILURE                                                | Если используется внешняя клавиатура, проверьте<br>правильность подсоединения кабеля. Перезагрузите<br>компьютер, не дотрагиваясь до клавиатуры и мыши во<br>время загрузки. Выполните тест <b>Keyboard Controller</b><br>(Контроллер клавиатуры) в программе <b>Dell Diagnostics</b><br>(смотрите раздел  |
| KEYBOARD DATA LINE FAILURE                                                 | Если используется внешняя клавиатура, проверьте<br>правильность подсоединения кабеля. Выполните тест<br>Keyboard Controller (Контроллер клавиатуры) в<br>программе Dell Diagnostics (смотрите раздел                                                                                                    |
| KEYBOARD STUCK KEY FAILURE                                                 | Если используется внешняя клавиатура или цифровая<br>клавиатура, проверьте правильность подсоединения<br>кабеля. Перезагрузите компьютер, не дотрагиваясь до<br>клавиатуры во время загрузки. Запустите проверку на<br>запавшие клавиши в диагностической программе Dell<br>Diagnostics (смотрите раздел). |
| LICENSED CONTENT IS NOT ACCESSIBLE IN<br>MEDIADIRECT                       | Программа Dell MediaDirect™ не может проверить<br>ограничения, установленные в отношении файла<br>программой управления правами на цифровые<br>данные Digital Rights Management (DRM), поэтому<br>воспроизведение файла не разрешается.                                                                    |
| MEMORY ADDRESS LINE FAILURE AT ADDRESS, READ<br>VALUE EXPECTING VALUE      | Возможно, неисправен или неправильно установлен модуль памяти. Переустановите модули памяти или замените их, если это необходимо.                                                                                                    |
| MEMORY ALLOCATION ERROR                                                    | Запускаемая программа конфликтует с операционной<br>системой, другой программой или утилитой. Выключите<br>компьютер и через 30 секунд включите снова. Запустите<br>программу еще раз. Если опять появляется сообщение<br>об ошибке, смотрите документацию по этой программе.                              |
| MEMORY DOUBLE WORD LOGIC FAILURE AT ADDRESS,<br>READ VALUE EXPECTING VALUE | Возможно, неисправен или неправильно установлен модуль памяти. Переустановите модули памяти или замените их, если это необходимо.                                                                                                    |
| MEMORY ODD/EVEN LOGIC FAILURE AT ADDRESS,<br>READ VALUE EXPECTING VALUE    | Возможно, неисправен или неправильно установлен модуль памяти. Переустановите модули памяти или замените их, если это необходимо.                                                                                                    |
| MEMORY WRITE/READ FAILURE AT ADDRESS, READ<br>VALUE EXPECTING VALUE        | Возможно, неисправен или неправильно установлен модуль памяти. Переустановите модули памяти или замените их, если это необходимо.                                                                                                    |
| NO BOOT DEVICE AVAILABLE                                                   | Системе не удается обнаружить жесткий диск. Если загрузочным устройством является жесткий диск, он                                                                                                    |

## Таблица 3. Диагностические сообщения об ошибках (продолжение)

| Сообщения об ошибках                                             | Описание                                                                                                    |
|------------------------------------------------------------------|----------------------------------------------------------------------------------------------------|
|                                                                  | должен быть правильно установлен и разбит на<br>разделы как загрузочное устройство.                                                                                                    |
| NO BOOT SECTOR ON HARD DRIVE                                     | Возможно, операционная система повреждена.<br>Обратитесь в Dell.                                                                                                    |
| NO TIMER TICK INTERRUPT                                          | Возможно, неисправна микросхема на системной<br>плате. Запустите тесты System Set (Системный набор<br>микросхем) в программе Dell Diagnostics (смотрите<br>раздел                                                                                                    |
| NOT ENOUGH MEMORY OR RESOURCES. EXIT SOME PROGRAMS AND TRY AGAIN | Слишком много открытых программ. Закройте все окна<br>и откройте программу, с которой вы хотите работать.                                                                                                    |
| OPERATING SYSTEM NOT FOUND                                       | Чтобы переустановить операционную систему: Если<br>устранить неполадку не удается, обратитесь в<br>компанию Dell.                                                                                                    |
| OPTIONAL ROM BAD CHECKSUM                                        | Произошел сбой дополнительного ПЗУ. Обратитесь в корпорацию Dell.                                                                                                    |
| SECTOR NOT FOUND                                                 | Операционной системе не удается найти один из<br>секторов на жестком диске. Возможно, на жестком<br>диске имеется дефектный сектор или повреждена<br>таблица размещения файлов (FAT). Запустите утилиту<br>проверки ошибок Windows, чтобы проверить файловую<br>структуру на жестком диске. Смотрите инструкции в<br>центре справки и поддержки Windows (нажмите Пуск<br>> Справка и поддержка). Если дефектных секторов<br>очень много, сделайте резервную копию данных (если<br>это возможно), а затем переформатируйте жесткий<br>диск. |
| SEEK ERROR                                                       | Операционной системе не удается найти требуемую<br>дорожку на жестком диске.                                                                                                    |
| SHUTDOWN FAILURE                                                 | Возможно, неисправна микросхема на системной<br>плате. Запустите тесты System Set (Системный набор<br>микросхем) в программе Dell Diagnostics (смотрите<br>раздел Если сообщение будет появляться снова,<br>обратитесь в корпорацию Dell (смотрите раздел).                                                                                                    |
| TIME-OF-DAY CLOCK LOST POWER                                     | Испорчены параметры конфигурации системы.<br>Подключите кабель питания компьютера к электросети,<br>чтобы зарядить аккумулятор. Если проблема не<br>устранена, попробуйте восстановить данные, войдя в<br>программу настройки системы, а затем немедленно<br>выйдя из программы. Если сообщение будет появляться<br>снова, обратитесь в корпорацию Dell (смотрите раздел).                                                                                                    |
| TIME-OF-DAY CLOCK STOPPED                                        | Возможно, требуется подзарядка резервного<br>аккумулятора, обеспечивающего сохранение<br>параметров конфигурации системы. Подключите кабель<br>питания компьютера к электросети, чтобы зарядить<br>аккумулятор. Если устранить неполадку не удается,<br>обратитесь в компанию Dell.                                                                                                    |
| TIME-OF-DAY NOT SET-PLEASE RUN THE SYSTEM<br>SETUP PROGRAM       | Время или дата, установленные в программе настройки системы, не совпадают с показаниями системных часов. Измените значения параметров <b>Дата</b> и Время.                                                                                                    |
| TIMER CHIP COUNTER 2 FAILED                                      | Возможно, неисправна микросхема на системной<br>плате. Запустите тесты System Set (Системный набор<br>микросхем) в программе Dell Diagnostics (смотрите<br>раздел                                                                                                    |

|                       |                    | anna Frank (- |              |
|-----------------------|--------------------|---------------|--------------|
| таолица э. диагностич | еские сооощения оо | ошиоках (г    | іродолжение) |

| Сообщения об ошибках                                       | Описание                                                                                                    |
|------------------------------------------------------------|----------------------------------------------------------------------------------------------------|
| UNEXPECTED INTERRUPT IN PROTECTED MODE                     | Возможно, неисправен контроллер клавиатуры или<br>плохо вставлен модуль памяти. Запустите проверки<br>системной памяти в диагностической программе Dell<br>Diagnostics (смотрите раздел). |
| X: $\backslash$ IS NOT ACCESSIBLE. THE DEVICE IS NOT READY | Вставьте диск в дисковод и повторите попытку.                                                                                                    |

## Системные сообщения об ошибке

### Таблица 4. Системные сообщения об ошибке

| Системное сообщение                                                                                                    | Описание                                                                                                    |  |
|----------------------------------------------------------------------------------------------------|----------------------------------------------------------------------------------------------------|--|
| Alert! Previous attempts at booting this<br>system have failed at checkpoint [nnnn]. For<br>help in resolving this problem, please note<br>this checkpoint and contact Dell Technical<br>Support. (Внимание! Во время предыдущих<br>попыток загрузки системы происходил сбой<br>в контрольной точке [nnnn]. Для устранения<br>этой неполадки запишите код этой контрольной<br>точки и обратитесь в службу технической<br>поддержки компании Dell) | По какой-то причине компьютер не смог завершить<br>процедуру загрузки три раза подряд.                                                                                                    |  |
| CMOS checksum error (Ошибка контрольной<br>суммы КМОП)                                                                                                    | Выполнен сброс RTC, загружены настройки BIOS по умолчанию.                                                                                                    |  |
| CPU fan failure (Сбой вентилятора ЦП)                                                                                                    | Произошел отказ вентилятора ЦП.                                                                                                    |  |
| System fan failure (Сбой системного<br>вентилятора)                                                                                                    | Произошел сбой системного вентилятора.                                                                                                    |  |
| Hard-disk drive failure (Сбой жесткого<br>диска)                                                                                                    | Возможный сбой жесткого диска во время<br>самотестирования при включении питания.                                                                                                    |  |
| Keyboard failure (Сбой клавиатуры)                                                                                                    | Отказ клавиатуры или отсоединение кабеля. Если<br>переустановка кабеля не решит эту проблему, замените<br>клавиатуру.                                                                                                    |  |
| No boot device available (Нет загрузочных<br>устройств)                                                                                                    | <ul> <li>Отсутствует загрузочный раздел на жестком диске, отсоединился кабель жесткого диска или отсутствует загрузочное устройство.</li> <li>Если загрузочным устройством является жесткий диск, убедитесь, что кабели подсоединены, а диск правильно установлен и разбит на разделы как загрузочное устройство.</li> <li>Войдите в программу настройки системы и проверьте правильность информации о последовательности загрузки.</li> </ul> |  |
| No timer tick interrupt (Отсутствует<br>прерывание от таймера)                                                                                                    | Возможная неисправность одной из микросхем на<br>системной плате или отказ материнской платы.                                                                                                    |  |
| ВНИМАНИЕ! СИСТЕМОЙ САМОКОНТРОЛЯ жесткого<br>диска обнаружен выход параметра за пределы<br>обычного рабочего диапазона. Компания Dell<br>рекомендует регулярно выполнять резервное<br>копирование данных. Параметр, выходящий за<br>пределы диапазона, может свидетельствовать<br>(но не обязательно свидетельствует) о<br>возможной неполадке жесткого диска.                                                                                     | Сбой в работе технологии оценки состояния жесткого<br>диска встроенной аппаратурой самодиагностики,<br>возможный отказ жесткого диска.                                                                                                    |  |

## программа настройки системы

Программа настройки системы позволяет управлять оборудованием компьютера и задавать параметры BIOS. Из программы настройки системы можно выполнять следующие действия:

- изменять настройки NVRAM после добавления или извлечения оборудования;
- отображать конфигурацию оборудования системы;
- включать или отключать встроенные устройства;
- задавать пороговые значения производительности и управления энергопотреблением;
- управлять безопасностью компьютера.

#### Темы:

- Функция Boot Sequence (Последовательность загрузки)
- Клавиши навигации
- Краткое описание программы настройки системы
- Доступ к настройке системы
- Параметры настройки системы
- Обновление BIOS
- Системный пароль и пароль программы настройки

# Функция Boot Sequence (Последовательность загрузки)

Функция Boot Sequence (Последовательность загрузки) позволяет пользователям обойти установленную последовательность загрузки с устройств и выполнить загрузку сразу с выбранного устройства (например, с оптического или жесткого диска). Во время самотестирования при включении питания (POST), пока высвечивается логотип Dell, вы можете выполнить следующие действия.

- Войти в программу настройки системы нажатием клавиши <F2>
- Вызвать меню однократной загрузки нажатием клавиши <F12>

Меню однократной загрузки отображает доступные для загрузки устройства, а также функцию диагностики. Доступные функции в меню загрузки:

- Removable Drive (if available) (Съемный диск (если таковой доступен))
- STXXXX Drive (Диск STXXXX)
   ПРИМЕЧАНИЕ: ХХХ обозначает номер диска SATA.
- Оптический дисковод
- Диагностика
  - () ПРИМЕЧАНИЕ: При выборе пункта Diagnostics (Диагностика) отобразится экран ePSA diagnostics (Диагностика ePSA).

Из экрана последовательности загрузки также можно войти в программу настройки системы.

## Клавиши навигации

() ПРИМЕЧАНИЕ: Для большинства параметров программы настройки системы, все сделанные пользователем изменения регистрируются, но не вступают в силу до перезагрузки системы.

#### Клавиши Навигация

Стрелка вверх Перемещает курсор на предыдущее поле.

| Клавиши            | Навигация                                                                                                    |
|--------------------|----------------------------------------------------------------------------------------------------|
| Стрелка вниз       | Перемещает курсор на следующее поле.                                                                                                    |
| Клавиша Enter      | Позволяет выбрать значение в выбранном поле (если применимо) или пройти по ссылке в поле.                                                                                                    |
| Клавиша<br>пробела | Открывает или сворачивает раскрывающийся-список, если таковой имеется.                                                                                                    |
| Клавиша Таb        | Перемещает курсор в следующую область.<br>() ПРИМЕЧАНИЕ: Применимо только для стандартного графического браузера.                                                                                        |
| Клавиша Esc        | Переход к предыдущим страницам вплоть до главного экрана. При нажатии клавиши Esc на главном экране отображается сообщение с предложением сохранить все несохраненные изменения и перезагрузить систему. |
| Клавиша F1         | Отображает файл справки программы настройки системы.                                                                                                    |

## Краткое описание программы настройки системы

Программа настройки системы позволяет решать следующие задачи:

- Изменение информации о конфигурации системы после добавления, изменения или извлечения любых аппаратных средств компьютера.
- Установка или изменение параметра, задаваемого пользователем (например, пароля пользователя).
- Определение текущего объема памяти или задание типа установленного жесткого диска.

Перед использованием программы настройки системы рекомендуется записать информацию с экранов настройки системы для использования в будущем.

ОСТОРОЖНО: Если вы не являетесь опытным пользователем компьютера, не изменяйте настройки этой программы. Некоторые изменения могут привести к неправильной работе компьютера.

## Доступ к настройке системы

- 1. Включите (или перегрузите) компьютер.
- 2. После появления белого логотипа Dell сразу нажмите клавишу F2.
  - Отобразится страница System Setup (Настройки системы).

() ПРИМЕЧАНИЕ: Если вы не успели нажать эту клавишу и появился экран с логотипом операционной системы, дождитесь появления рабочего стола Microsoft Windows. Затем завершите работу компьютера и повторите попытку снова.

() ПРИМЕЧАНИЕ: После отображения логотипа Dell можно также нажать клавишу F12 и выбрать параметр BIOS Setup (Настройка BIOS).

## Параметры настройки системы

**ПРИМЕЧАНИЕ:** В зависимости от компьютера и установленных в нем устройств указанные в данном разделе пункты меню могут отсутствовать.

#### Таблица 5. «Общие»

| Параметр                                     | Описание                                                                                                    |
|----------------------------------------------|----------------------------------------------------------------------------------------------------|
| System Information<br>(Информация о системе) | Отображается следующая информация:<br>• Сведения о системе: отображаются BIOS Version (Версия BIOS), Service<br>Тад (Метка обслуживания), Asset Tag (Дескриптор ресурса), Ownership<br>Date (Дата приобретения), Manufacture Date (Дата изготовления) и Express<br>Service Code (Код экспресс-обслуживания). |

## Таблица 5. «Общие» (продолжение)

| Параметр                                                     | Описание                                                                                                    |
|--------------------------------------------------------------|----------------------------------------------------------------------------------------------------|
|                                                              | <ul> <li>Сведения о памяти: отображаются Memory Installed (Установленная память),<br/>Memory Available (Доступная память), Memory Speed (Быстродействие<br/>памяти), Memory Channels Mode (Режим каналов памяти), Memory<br/>Technology (Технология памяти), DIMM 1 Size (Размер памяти в слоте DIMM<br/>1) и DIMM 2 Size (Размер памяти в слоте DIMM 2).</li> <li>Сведения о PCI: отображается SLOT1, SLOT2</li> <li>Сведения о процессоре: отображаются Processor Type (Тип процессора),<br/>Core Count (Количество ядер), Processor ID (Идентификатор процессора),<br/>Current Clock Speed (Текущая тактовая частота), Minimum Clock Speed<br/>(Минимальная тактовая частота), Maximum Clock Speed (Максимальная<br/>тактовая частота), Processor L2 Cache (Кэш второго уровня процессора),<br/>Processor L3 Cache (Кэш третьего уровня процессора), HT Capable<br/>(Поддержка функций HT) и 64-Bit Technology (64-разрядная технология).</li> <li>Сведения об устройстве: отображаются SATA-0, MAC-адрес LOM, Video<br/>Controller (Видеоконтроллер), Audio Controller (Аудиоконтроллер), Wi-Fi<br/>Device (Устройство Wi-Fi) и Bluetooth Device (Устройство Bluetooth).</li> </ul> |
| Boot Sequence                                                | Позволяет определить порядок, в котором осуществляются попытки найти<br>операционную систему на устройствах, указанных в списке.<br>• Legacy (Традиционный)<br>• UEFI (Унифицированный расширяемый интерфейс микропрограммы)                                                                                                    |
| Advanced Boot Options<br>(Расширенные параметры<br>загрузки) | Позволяет выбрать Enable Legacy Option ROMs (Включить поддержку устаревших дополнительных ROM) в режиме загрузки UEFI. Эта функция включена по умолчанию.                                                                                                    |
| Date/Time                                                    | Позволяет установить дату и время. Изменения системной даты и времени вступают в силу немедленно.                                                                                                    |

## Таблица 6. System Configuration (Конфигурация системы)

| Параметр       | Описание                                                                                                    |
|----------------|----------------------------------------------------------------------------------------------------|
| Integrated NIC | Включение или отключение встроенного контроллера локальной сети. Доступные параметры:         • Disabled (Отключено)         • Enabled (Включено)         • Enabled w/PXE (Включено с РХЕ) (параметр по умолчанию)         • Enabled w/Cloud Desktop (Включено с поддержкой Cloud Desktop)         • ПРИМЕЧАНИЕ: В зависимости от компьютера и установленных в нем устройств указанные в данном разделе пункты меню могут отсутствовать.                                                                                    |
| WIDI           | Позволяет выполнять подключение к дисплею с помощью WiFi. Приложение           WiDi требует наличия карты, графического адаптера Intel® и WiDi-приемника,           встроенного в дисплей, либо дисплея, поддерживающего технологию WiDi. Чтобы           установить приложение WiDi, необходимо загрузить его на веб-сайте поддержки Dell           по адресу: dell.com/support.           (i)         ПРИМЕЧАНИЕ: При установке приложения WIDI подключите дисплей к выходу           встроенной графической платы Intel. |
| SATA Operation | <ul> <li>Позволяет настроить режим работы встроенного контроллера жестких дисков.</li> <li>Disabled (Отключено) = контроллеры SATA скрыты</li> <li>ATA = контроллер SATA настроен на работу в режиме ATA</li> <li>RAID ON = SATA настраивается для поддержки режима RAID</li> </ul>                                                                                                    |
| Drives         | Позволяет включать или отключать различные диски и дисководы, установленные в компьютере.<br>• SATA-0 (включено по умолчанию)                                                                                                    |

### Таблица 6. System Configuration (Конфигурация системы) (продолжение)

| Параметр                                        | Описание                                                                                                    |
|-------------------------------------------------|----------------------------------------------------------------------------------------------------|
| Smart Reporting                                 | Это поле определяет, будут ли выдаваться сообщения об ошибках встроенных жестких дисков во время запуска системы. Данный параметр по умолчанию отключен.                                                                                                    |
| USB Configuration<br>( <b>Конфигурация</b> USB) | <ul> <li>Позволяет включать или отключать встроенный контроллер USB.</li> <li>Enable Boot Support</li> <li>Enable Front USB Ports (Включить разъемы USB на передней панели)</li> <li>Enable Rear USB Ports (Включить разъемы USB на задней панели)</li> <li>Все параметры включены по умолчанию.</li> </ul> |
| Front USB Configuration                         | Позволяет включать или отключать передние порты USB. Все порты включены по умолчанию.                                                                                                    |
| Back USB Configuration                          | Позволяет включать или отключать разъемы USB на задней панели. Все порты включены по умолчанию.                                                                                                    |
| USB PowerShare                                  | Этот параметр позволяет заряжать внешние устройства, например мобильный телефон или музыкальный плеер. Данный параметр по умолчанию отключен.                                                                                                    |
| Audio                                           | Позволяет включать или отключать встроенный аудиоконтроллер.• Enable Microphone (Включить микрофон)• Enable Internal Speaker (Включить встроенный динамик)Обе опции включены по умолчанию.                                                                                                    |
| Miscellaneous Devices                           | <ul> <li>Позволяет включать или отключать различные встроенные устройства.</li> <li>Enable Media Card (Включить устройство чтения карт памяти) (параметр по умолчанию)</li> <li>Disable Media Card (Отключить устройство чтения карт памяти)</li> <li>.</li> </ul>                                          |

## Таблица 7. Video (Видео)

| Параметр        | Описание                                                                                                    |
|-----------------|----------------------------------------------------------------------------------------------------|
| Primary Display | <ul> <li>Позволяет выбрать основной экран при наличии в системе нескольких контроллеров.</li> <li>Аuto (Автоматический)</li> <li>Видеокарта Intel HD</li> <li>ПРИМЕЧАНИЕ: Если режим Auto (Автоматически) не выбран, будет включено встроенное графическое устройство.</li> </ul> |

### Таблица 8. Security (Безопасность)

| Параметр               | Описание                                                                                                    |
|------------------------|----------------------------------------------------------------------------------------------------|
| Strong Password        | Этот параметр позволяет включать или отключать надежные пароли для компьютера.                                                                                                    |
| Password Configuration | Позволяет установить минимальное и максимальное число символов для пароля администратора и системного пароля.                                                                                                    |
| Password Bypass        | <ul> <li>Этот параметр позволяет обойти приглашения к вводу системного (загрузочного) пароля и пароля встроенного жесткого диска во время перезагрузки системы.</li> <li>Disabled (Отключено): всегда запрашивать ввод системного пароля и пароля встроенного жесткого диска, если таковые установлены. Данный параметр по умолчанию отключен.</li> <li>Reboot Bypass (Обход при перезагрузке): обход приглашений к вводу паролей при перезапусках («горячих» перезагрузках).</li> <li>ПРИМЕЧАНИЕ: Система обязательно будет выдавать запрос на ввод установленного системного пароля и пароля и пароля защиты встроенного жесткого диска, при включении питания из выключенного состояния (т. н. «холодная)</li> </ul> |

## Таблица 8. Security (Безопасность) (продолжение)

| Параметр                                                | Описание                                                                                                    |
|---------------------------------------------------------|----------------------------------------------------------------------------------------------------|
|                                                         | загрузка»). Кроме того, система будет выдавать запрос на ввод паролей любых жестких дисков, устанавливаемых в любое модуль расширения.                                                                                                    |
| Password Change                                         | Данный параметр позволяет разрешить или запретить изменение системного пароля и пароля жесткого диска, если установлен пароль администратора.                                                                                                    |
|                                                         | Allow Non-Admin Password Changes (Разрешить изменение паролей лицом, не являющимся администратором): эта функция включена по умолчанию.                                                                                                    |
| TPM 2.0 Security                                        | Позволяет контролировать доступность доверенного платформенного модуля<br>(TPM) для операционной системы.<br>• TPM On (функция TPM включена) (по умолчанию)<br>• Clear (Очистить)<br>• PPI Bypass for Enable Commands (обход PPI для включения команд)<br>• Attestation Enable (Включить аттестацию) (по умолчанию)<br>• PPI Bypass for Disable Commands (обход PPI для отключения команд)<br>• Key Storage Enable (Включить хранилище ключей) (по умолчанию)<br>• SHA-256 (по умолчанию)<br>• Disabled (Отключено)<br>• Enabled (Включено) (по умолчанию)                                                                                                    |
| Computrace                                              | Данное поле позволяет активировать или отключать интерфейс модуля BIOS           дополнительного сервиса Computrace компании Absolute Software. Включение           или отключение дополнительной службы Computrace®, предназначенной для           управления ресурсами.           • Deactivate (Деактивировать): эта функция отключена по умолчанию           • Disable (Отключить)           • Activate (Активировать):                                                                                                    |
| Chassis Intrusion ( <b>Вскрытие</b><br><b>корпуса</b> ) | <ul> <li>Позволяет контролировать функцией контроля за вскрытием корпуса. Для данного параметра можно задать следующие значения:</li> <li>Enable (Включить)</li> <li>Disable (Отключить)</li> <li>On-Silent (Включено-Без оповещения): включено по умолчанию в случае обнаружения вскрытия корпуса</li> </ul>                                                                                                    |
| CPU XD Support                                          | Позволяет включить или выключить режим отключения выполнения команд для процессора. Эта функция включена по умолчанию.                                                                                                    |
| OROM Keyboard Access                                    | <ul> <li>Позволяет определить, доступен ли пользователям вход в меню Option ROM<br/>Configuration (Конфигурация дополнительного ПЗУ) с помощью горячих клавиш во<br/>время загрузки. В частности, эти настройки позволяют предотвратить доступ к<br/>функции Intel RAID (CTRL+I) или к функции Intel Management Engine BIOS Extension<br/>(Расширение BIOS механизма управления Intel) (CTRL+P/F12)</li> <li>Enable (Включить): пользователь может открывать экраны настройки<br/>дополнительного ПЗУ с помощью клавиш быстрого выбора команд.</li> <li>One-Time Enable (Разовое включение): пользователь может открыть экраны<br/>настройки дополнительного ПЗУ с помощью клавиш быстрого выбора команд.</li> <li>One-Time Enable (Разовое включение): пользователь может открыть экраны<br/>настройки дополнительного ПЗУ с помощью клавиш быстрого выбора команд.</li> <li>Disable (Отключить): пользователь не может открывать экраны настройки<br/>дополнительного ПЗУ с помощью клавиш быстрого выбора команд.</li> <li>Disable (Отключить): пользователь не может открывать экраны настройки<br/>дополнительного ПЗУ с помощью клавиш быстрого выбора команд.</li> <li>Disable (Отключить): пользователь не может открывать экраны настройки<br/>дополнительного ПЗУ с помощью клавиш быстрого выбора команд.</li> <li>Disable (Отключить): пользователь не может открывать экраны настройки<br/>дополнительного ПЗУ с помощью клавиш быстрого выбора команд.</li> </ul> |
| Admin Setup Lockout                                     | Позволяет включать или отключать возможность входа в программу настройки,<br>если задан пароль администратора. Этот параметр по умолчанию не установлен.                                                                                                    |
| HDD Protection Support                                  | Позволяет включать или отключать функцию HDD Protection (защиты жесткого диска). Этот параметр представляет собой расширенную функцию, предназначенную для защиты и блокировки данных на жестких дисках. Эта функция отключена по умолчанию.                                                                                                    |

#### Таблица 9. Secure Boot (Безопасная загрузка)

| Параметр              | Описание                                                                                                    |
|-----------------------|----------------------------------------------------------------------------------------------------|
| Secure Boot Enable    | Позволяет включать или отключать функцию безопасной загрузки <ul> <li>Disable (Отключить)</li> <li>Enable (Включить)</li> </ul>                                                                                                    |
| Expert key Management | <ul> <li>Позволяет управлять ключом защиты баз данных, только если система<br/>находится в пользовательском режиме. Функция Enable Custom Mode (Включить<br/>пользовательский режим) по умолчанию отключена. Доступные параметры:</li> <li>РК</li> <li>КЕК</li> <li>db</li> <li>dbx</li> <li>Eсли включить Custom Mode (Пользовательский режим), появятся<br/>соответствующие варианты выбора для РК, КЕК, db и dbx. Доступные параметры:</li> <li>Save to File (Coxpанить в файл): сохранение ключа в выбранный<br/>пользователем файл</li> <li>Replace from File (Заменить из файла): замена текущего ключа ключом из<br/>выбранного пользователем файла</li> <li>Арреnd from File (Добавить из файла): добавление ключа в текущую базу<br/>данных из выбранного пользователем файла</li> <li>Delete (Удалить): удаление выбранного ключа</li> <li>Reset All Keys (Сбросить все ключи): сброс с возвратом к настройке по<br/>умолчанию</li> <li>Delete All Keys (Удалить все ключи): удаление всех ключей</li> <li>ПРИМЕЧАНИЕ: Если отключить Custom Mode (Пользовательский режим),<br/>все внесенные изменения будут удалены, и будут восстановлены настройки<br/>ключей по умолчанию.</li> </ul> |

## Таблица 10. Intel Software Guard Extensions (защитные расширения Intel Software Guard)

| Параметр            | Описание                                                                                                    |
|---------------------|----------------------------------------------------------------------------------------------------|
| Intel SGX Enable    | Позволяет включать или отключать защитные расширения Intel Software Guard           с целью обеспечения безопасной среды для выполнения кода/хранения           конфиденциальных данных в контексте основной операционной системы.           • Disabled (Отключено, установлено по умолчанию)           • Enabled (Включено) |
| Enclave Memory Size | Позволяет задать объем резервной памяти внутренней области Intel SGX.<br>• 32 МБ<br>• 64 МБ<br>• 128 МБ                                                                                                    |

## Таблица 11. Performance (Производительность)

| Параметр            | Описание                                                                                                    |
|---------------------|----------------------------------------------------------------------------------------------------|
| Multi Core Support  | Это поле определяет, сколько ядер процессора будет включено (одно ядро или все ядра). Эта функция включена по умолчанию.          |
| Intel SpeedStep     | Позволяет включать или отключать режим процессора Intel SpeedStep. Данный параметр по умолчанию отключен.                         |
| C States Control    | Позволяет включать или отключать дополнительные состояния сна процессора.<br>Данный параметр по умолчанию отключен.               |
| Limited CPUID Value | Можно ограничить максимальное значение, поддерживаемое стандартной функцией CPUID процессора. Эти функции отключены по умолчанию. |
| Intel TurboBoost    | Позволяет включать или отключать режим Intel TurboBoost процессора. Эта функция включена по умолчанию.                            |

#### Таблица 12. Power Management (Управление энергопотреблением)

| Параметр           | Описание                                                                                                    |  |
|--------------------|----------------------------------------------------------------------------------------------------|--|
| AC Recovery        | Определение реакции системы на восстановление питания от сети после перебоя в энергоснабжении. Для параметра AC Recovery можно задать следующие значения:<br>• Power Off (Питание отключено)                                                                                                    |  |
|                    | • Включите питание                                                                                                    |  |
|                    | • Last Power State (Последнее состояние питания)                                                                                                    |  |
|                    | По умолчанию для данного параметра установлено значение Power Off (Питание отключено).                                                                                                    |  |
| Auto On Time       | Установка времени автоматического включения компьютера. Время хранится в стандартном 12-часовом формате (часы:минуты:секунды). Для изменения времени запуска требуется ввести значения в полях времени и АМ/РМ.<br>() ПРИМЕЧАНИЕ: Эта функция не работает, если компьютер выключается с помощью выключателя удлинителя или сетевого фильтра, либо если функции Auto Power задано значение Disabled (Отключено).                                                                                                    |  |
| Deep Sleep Control | Позволяет определить события, при которых включается функция Deep Sleep<br>(Глубокий сон).<br>• Disabled (Отключено)<br>• Enabled in S5 only (Включено только в режиме S5)<br>• Enabled in S4 and S5 (Включено в состояниях S4 и S5)<br>Данный параметр по умолчанию отключен.                                                                                                    |  |
| USB Wake Support   | Позволяет использовать устройства USB для вывода компьютера из ждущего режима.                                                                                                    |  |
| Wake on LAN/WWAN   | <ul> <li>Этот параметр позволяет включать выключенный компьютер по специальному сигналу, передаваемому по локальной сети. Данная функция работает только в случае, если компьютер подключен к источнику переменного тока.</li> <li>Disabled (Отключено): не разрешается включение питания компьютера при получении специального сигнала запуска, передаваемого по локальной сети или беспроводной локальной сети.</li> <li>LAN or WLAN (По локальной сети или по беспроводной локальной сети): разрешается включение питания компьютера по получении специальных сигналов, передаваемых по локальной сети или по беспроводной локальной сети.</li> <li>LAN Only (Только по локальной сети): допускается включение питания компьютера при получении специальных сигналов, передаваемых по локальной сети.</li> <li>LAN with PXE Boot (Локальная сеть с загрузкой PXE): пакет активизации, посылаемый в систему в состоянии S4 или S5, производит активизацию системы и моментальную загрузку в РХЕ.</li> <li>WLAN Only (Только WLAN): разрешается включение питания компьютера при получении специальных сигналов, передаваемых по локальной сети.</li> </ul> |  |
| Block Sleep        | Позволяет заблокировать переход в спящий режим (состояние S3) в среде операционной системы. Данный параметр по умолчанию отключен.                                                                                                    |  |
| Intel Ready Mode   | Данная опция позволяет включить возможность использования технологии<br>Intel Ready Mode. Данный параметр по умолчанию отключен.                                                                                                    |  |

## Таблица 13. POST Behavior (Режим работы POST)

| Параметр        | Описание                                                                                                    |  |
|-----------------|----------------------------------------------------------------------------------------------------|--|
| Adapter Warning | Позволяет включать или отключать предупреждения BIOS при использовании определенных адаптеров питания. Эта функция включена по умолчанию. |  |
| Numlock LED     | Включение или отключение функции NumLock при запуске компьютера. Эта функция включена по умолчанию.                                       |  |

## Таблица 13. POST Behavior (Режим работы POST) (продолжение)

| Параметр                              | Описание                                                                                                    |
|---------------------------------------|----------------------------------------------------------------------------------------------------|
| MEBx Hotkey                           | Позволяет определять, когда следует включать функцию горячих клавиш MEBx при загрузке системы. Эта функция включена по умолчанию.                                                                                        |
| Keyboard Errors                       | Включение или отключение сообщений об ошибках клавиатуры при запуске<br>компьютера. Эта функция включена по умолчанию.                                                                                                   |
| Fast Boot ( <b>Быстрая загрузка</b> ) | Данный параметр может ускорить процесс загрузки за счет пропуска некоторых<br>шагов по обеспечению совместимости.                                                                                                    |
|                                       | <ul> <li>Minimal (Минимальная): быстрая загрузка системы, если только не был обновлен<br/>BIOS, не был изменен объем памяти или не было сбоя при предыдущем<br/>самотестировании при проверке питания (POST).</li> </ul> |
|                                       | <ul> <li>Thorough (Полная): процесс загрузки системы выполняется без пропуска каких-<br/>либо шагов.</li> </ul>                                                                                                    |
|                                       | <ul> <li>Аuto (Автоматически): разрешает операционной системе управлять этой<br/>настройкой (это работает, только если операционная система поддерживает<br/>Simple Boot Flag (Флажок упрощенной загрузки)).</li> </ul>  |
|                                       | По умолчанию для данного параметра установлено значение <b>Thorough (Полная)</b> .                                                                                                    |

## Таблица 14. Virtualization Support (Поддержка виртуализации)

| Параметр          | Описание                                                                                                    |  |
|-------------------|----------------------------------------------------------------------------------------------------|--|
| Virtualization    | Этот параметр определяет, будет ли VMM (монитор виртуальной машины)<br>использовать дополнительные возможности оборудования, предоставляемые<br>технологией Intel® Virtualization. Enable Intel Virtualization Technology (Включить<br>технологию виртуализации Intel) — эта функция включена по умолчанию.                                                                               |  |
| VT for Direct I/O | Включение или отключение использования монитором виртуальных машин VMM<br>(Virtual Machine Monitor) дополнительных аппаратных функций, предоставляемых<br>технологией виртуализации Intel® для прямого ввода-вывода. Enable Intel<br>Virtualization Technology for Direct I/O (Включить технологию виртуализации<br>Intel для прямого ввода-вывода) — эта функция по умолчанию отключена. |  |
| Trusted Execution | Этот параметр определяет, может ли контролируемый монитор виртуальных машин (MVMM) использовать дополнительные аппаратные возможности, обеспечиваемые технологией доверенного выполнения Intel. Данный параметр по умолчанию отключен.                                                                                                    |  |

### Таблица 15. Wireless (Беспроводная связь)

| Параметр               | Описание                                                                                                    |  |
|------------------------|----------------------------------------------------------------------------------------------------|--|
| Wireless Device Enable | Позволяет включать или отключать внутренние беспроводные устройства. Все<br>параметры включены по умолчанию. |  |

### Таблица 16. Maintenance (Обслуживание)

| Параметр       | Описание                                                                                                    |  |
|----------------|----------------------------------------------------------------------------------------------------|--|
| Service Tag    | Отображается метка обслуживания данного компьютера.                                                                                                    |  |
| Asset Tag      | Позволяет создать дескриптор системного ресурса, если дескриптор ресурса еще<br>не установлен. Этот параметр по умолчанию не установлен.                                                                                             |  |
| SERR Messages  | Управление механизмом сообщений о системных ошибках. Этот параметр по<br>умолчанию не установлен. Некоторые графические адаптеры требуют выключения<br>механизма сообщений о системных ошибках SERR.                                 |  |
| BIOS Downgrade | Позволяет контролировать возврат к предыдущим версиям микрокода системы. Э<br>функция включена по умолчанию.<br>ПРИМЕЧАНИЕ: Если этот параметр не выбран, возврат к предыдущим версиям<br>микропрограммы системы будет заблокирован. |  |

## Таблица 16. Maintenance (Обслуживание) (продолжение)

| Параметр      | Описание                                                                                                    |
|---------------|----------------------------------------------------------------------------------------------------|
| Data Wipe     | Позволяет безопасно удалить данные из всех доступных внутренних хранилищ,<br>например жесткого диска, SSD, mSATA и EMMC. Данный параметр по умолчанию<br>отключен. |
| BIOS recovery | Позволяет восстанавливать поврежденные параметры BIOS из файлов восстановления на основном жестком диске или внешнем USB-ключе.                                    |

#### Таблица 17. ПО Cloud Desktop

| Параметр                        | Описание                                                                                                    |  |
|---------------------------------|----------------------------------------------------------------------------------------------------|--|
| Server Lookup Method            | Позволяет указать, как программное обеспечение Cloud Desktop будет искать<br>адреса сервера.<br>• Статический<br>• DNS (по умолчанию) |  |
| Server Name                     | Позволяет указать имя сервера.                                                                                                    |  |
| Server IP Address               | Указывает основной статический IP-адрес сервера Cloud Desktop. По умолчанию это IP-адрес 255.255.255.255.                             |  |
| Server port                     | Указывает основной порт Cloud Desktop. По умолчанию для этого параметра задано значение 06910.                                        |  |
| Client Address Method           | Указывает, каким образом клиент получает IP-адрес.<br>• Static IP (Статический IP)<br>• DHCP (по умолчанию)                           |  |
| Client IP address               | Указывается статический IP-адрес клиента. По умолчанию это IP-адрес 255.255.255.255.                                                  |  |
| Client Subnet Mask              | Указывает маску подсети клиента. По умолчанию это IP-адрес 255.255.255.255.                                                           |  |
| Client Gateway                  | Указывает IP-адрес шлюза для клиента. По умолчанию это IP-адрес<br>255.255.255.255.                                                   |  |
| DNS IP Address                  | Указывает IP-адрес DNS клиента. По умолчанию это IP-адрес 255.255.255.255.                                                            |  |
| Domain Name (Имя домена)        | Отображает имя домена клиента.                                                                                                    |  |
| Advanced ( <b>Расширенные</b> ) | Позволяет включить режим подробного протоколирования для расширенной отладки. Данный параметр по умолчанию отключен.                  |  |

### Таблица 18. System Logs (Системные журналы)

| Параметр    | Описание                                                                                                    |  |
|-------------|----------------------------------------------------------------------------------------------------|--|
| BIOS Events | Отображается журнал системных событий и предлагаются следующие варианты:<br>• Очистить журнал<br>• Mark all Entries (Отметить все записи) |  |

## Таблица 19. Advanced configurations (Расширенные конфигурации)

| Параметр | Описание                                                                                                    |  |
|----------|----------------------------------------------------------------------------------------------------|--|
| ASPM     | Позволяет активировать состояние управления питанием.<br>• Auto (Автоматически) (по умолчанию)<br>• Disabled (Отключено)<br>• L1 Only (только L1) |  |

## Обновление BIOS

Рекомендуется обновлять BIOS (используется для настройки системы) после замены системной платы или в случае выпуска обновления. Если вы используете ноутбук, убедитесь, что он подключен к электросети, а его аккумулятор полностью заряжен.

- 1. Перезагрузите компьютер.
- 2. Перейдите на веб-узел Dell.com/support.
- 3. Введите Метку обслуживания или Код экспресс-обслуживания и нажмите Submit (Отправить).
  - () ПРИМЕЧАНИЕ: Чтобы найти метку обслуживания, щелкните по ссылке Where is my Service Tag? (Где находится метка обслуживания?)
  - () ПРИМЕЧАНИЕ: Если вы не можете найти метку обслуживания, нажмите Определить мой продукт. Следуйте инструкциям на экране.
- 4. Если вы не можете найти метку обслуживания, выберите подходящую категорию продуктов, к которой относится ваш компьютер.
- 5. Выберите Тип продукта из списка.
- 6. Выберите модель вашего компьютера, после чего отобразится соответствующая ему страница **Product Support** (Поддержка продукта).
- 7. Нажмите Get drivers (Получить драйверы) и нажмите View All Drivers (Посмотреть все драйверы). Страницы Драйвера и Загрузки открыты.
- 8. На экране приложений и драйверов, в раскрывающемся списке **Operating System (Операционная система)** выберите **BIOS**.
- 9. Найдите наиболее свежий файл BIOS и нажмите Download File (Загрузить файл).

Вы также можете проанализировать, какие драйверы нужно обновить. Чтобы выполнить анализ для своего продукта, нажмите Analyze System for Updates (Анализ системы на обновления) и следуйте инструкциям на экране.

- Выберите подходящий способ загрузки в окне Please select your download method below (Выберите способ загрузки из представленных ниже); нажмите Download File (Загрузить файл).
   Откроется окно File Download (Загрузка файла).
- 11. Нажмите кнопку Save (Сохранить), чтобы сохранить файл на рабочий стол.
- **12.** Нажмите **Run (Запустить)**, чтобы установить обновленные настройки BIOS на компьютер. Следуйте инструкциям на экране.
- () ПРИМЕЧАНИЕ: Рекомендуется не обновлять версию BIOS более чем на 3 версии. Например, если вы хотите обновить BIOS от 1.0 до 7.0, сначала установите версию 4.0, а затем установите версию 7.0.

# Системный пароль и пароль программы настройки

Для защиты компьютера можно создать системный пароль и пароль настройки системы.

#### Тип пароля Описание

| System<br>Password<br>(Системный<br>пароль) | Пароль, который необходимо вводить при входе в систему.            |
|---------------------------------------------|--------------------------------------------------------------------|
| Setup password                              | Пароль, который необхолимо вволить для получения доступа к настрой |

Setup password (Пароль настройки системы) Пароль, который необходимо вводить для получения доступа к настройкам BIOS и внесения изменений в них.

ОСТОРОЖНО: Функция установки паролей обеспечивает базовый уровень безопасности данных компьютера.

- ОСТОРОЖНО: Если данные, хранящиеся на компьютере не заблокированы, а сам компьютер находится без присмотра, доступ к данным может получить кто угодно.
- () ПРИМЕЧАНИЕ: В поставляемом компьютере функции системного пароля и пароля настройки системы отключены.

# Назначение системного пароля и пароля программы настройки

Пользователь может назначить новый системный пароль и (или) пароль программы настройки системы или изменить существующий системный пароль и (или) пароль программы настройки системы только в том случае, если состояние пароля — Unlocked (Разблокировано). Если состояние пароля — Locked (Заблокировано), системный пароль изменить нельзя.

() ПРИМЕЧАНИЕ: Если перемычка сброса пароля отключена, удаляются существующие системный пароль и пароль программы настройки, и вводить системный пароль для входа в систему не требуется.

Чтобы войти в программу настройки системы, нажмите клавишу F2 сразу после включения питания или перезагрузки.

- На экране System BIOS (BIOS системы) или System Setup (Настройка системы) выберите пункт System Security (Безопасность системы) и нажмите Enter. Появится окно System Security (Безопасность системы).
- 2. На экране System Security (Безопасность системы) что Password Status (Состояние пароля) Unlocked (Разблокировано).
- 3. Выберите System Password (Системный пароль), введите системный пароль и нажмите Enter или Tab.

Воспользуйтесь приведенными ниже указаниями, чтобы назначить системный пароль:

- Пароль может содержать до 32 знаков.
- Пароль может содержать числа от 0 до 9.
- Пароль должен состоять только из знаков нижнего регистра.
- Допускается использование только следующих специальных знаков: пробел, ("), (+), (,), (-), (.), (/), (;), ([), (\), (]), (`).

При появлении соответствующего запроса введите системный пароль повторно.

- 4. Введите системный пароль, который вы вводили ранее, и нажмите ОК.
- 5. Select Setup Password (Пароль программы настройки), введите системный пароль и нажмите Enter или Tab. Появится запрос на повторный ввод пароля программы настройки.
- 6. Введите пароль программы настройки, который вы вводили ранее, и нажмите ОК.
- 7. Нажмите Esc; появится сообщение с запросом сохранить изменения.
- 8. Нажмите Y, чтобы сохранить изменения. Компьютер перезагрузится.

# Удаление и изменение существующего системного пароля или пароля настройки системы

Убедитесь, что параметр **Password Status (Состояние пароля)** имеет значение Unlocked (Разблокировано), прежде чем пытаться удалить или изменить существующий системный пароль и (или) пароль настройки системы. Если параметр **Password Status (Состояние пароля)** имеет значение Locked (Заблокировано), невозможно удаление или изменение существующего системного пароля или пароля настройки системы.

Чтобы войти в программу настройки системы, нажмите F2 сразу при включении питания после перезапуска.

- 1. На экране System BIOS (BIOS системы) или System Setup (Настройка системы) выберите пункт System Security (Безопасность системы) и нажмите Enter.
  - Отобразится окно System Security (Безопасность системы).
- 2. На экране System Security (Безопасность системы) что Password Status (Состяние пароля) Unlocked (Разблокировано).
- 3. Выберите System Password (Системный пароль), измените или удалите его и нажмите Enter или Tab.
- 4. Выберите Setup Password (Пароль настройки системы), измените или удалите его и нажмите Enter или Tab.

- () ПРИМЕЧАНИЕ: Если вы изменяете системный пароль или пароль настройки системы, при запросе повторно введите новый пароль. Если вы удаляете системный пароль или пароль настройки системы, при запросе подтвердите удаление.
- 5. Нажмите Esc; появится сообщение с запросом сохранить изменения.
- **6.** Нажмите Y, чтобы сохранить изменения и выйти из программы настройки системы. Компьютер перезагрузится.

## Технические характеристики

## () ПРИМЕЧАНИЕ: Предложения в разных регионах могут отличаться. Для просмотра дополнительной информации о конфигурации компьютера нажмите

- В Windows 10 нажмите или коснитесь Пуск -> Параметры > Система > О системе.
- В Windows 8.1 и Windows 8, нажмите или коснитесь Пуск > Настройки ПК > Компьютер и устройства > Сведения о компьютере.
- 🔹 В Windows 7 нажмите Пуск 🧐, щелкните правой кнопкой мыши Мой компьютер и выберите Свойства.

#### Таблица 20. Процессор

| Компонент              | Технические характеристики                              |
|------------------------|---------------------------------------------------------|
| Тип процессора         | Intel Core <b>серии</b> i3/i5/i7 6- <b>го поколения</b> |
| Общий объем кэш-памяти | До 8 МБ, в зависимости от типа процессора               |

#### Таблица 21. Оперативная память

| Компонент                  | Технические характеристики                                                                                                    |
|----------------------------|----------------------------------------------------------------------------------------------------|
| Тип памяти                 | DDR4                                                                                                    |
| Быстродействие памяти      | 2133 МГц                                                                                                    |
| Разъемы для модулей памяти | Два слота SoDIMM                                                                                                    |
| Объем памяти               | 4, 8 и 16 ГБ                                                                                                    |
| Минимальный объем памяти   | 4 ГБ<br>() ПРИМЕЧАНИЕ: Минимальный объем памяти может<br>отличаться в зависимости от операционной системы,<br>установленной на компьютере. |
| Максимальный объем памяти  | 32 ГБ<br>() ПРИМЕЧАНИЕ: Каждый модуль памяти поддерживает не<br>менее 4 ГБ и не более 16 ГБ.                                               |

#### Таблица 22. Видеоадаптер

| Компонент             | Технические характеристики |
|-----------------------|----------------------------|
| Встроенный контроллер | Видеокарта Intel HD        |

#### Таблица 23. Звуковая подсистема

| Компонент             | Технические характеристики |
|-----------------------|----------------------------|
| Встроенный контроллер | Realtek HDA Codec ALC3234  |

#### Таблица 24. Сеть

| Компонент             | Технические характеристики                                                               |  |
|-----------------------|------------------------------------------------------------------------------------------|--|
| Встроенный контроллер | Intel I219 LM Ethernet, обеспечивающий обмен информацией со скоростью 10/100/1000 Мбит/с |  |

#### Таблица 25. Сведения о системе

| Компонент               | Технические характеристики |  |
|-------------------------|----------------------------|--|
| Набор микросхем системы | Набор микросхем Intel Q170 |  |

#### Таблица 26. Шина расширения

| Компонент             | Технические характеристики                                                                                                 |  |
|-----------------------|----------------------------------------------------------------------------------------------------|--|
| Тип шины              | USB 2.0, USB 3.0, SATA 3 и PCle до Gen 3                                                                                   |  |
| Тактовая частота шины | <ul> <li>USB 2.0 — 480 Мбит/с</li> <li>USB 3.0 — 5 Гбит/с</li> <li>SATA 3.0 — 6 Гбит/с</li> <li>PCle — 8 Гбит/с</li> </ul> |  |

#### Таблица 27. Платы

| Компонент |            | Технические характеристики                                                                                                    |  |
|-----------|------------|----------------------------------------------------------------------------------------------------|--|
|           | Плата WLAN | <ul> <li>Intel Dual Bank Wireless-AC 8260 (М.2)</li> <li>802.11 ac</li> <li>Bluetooth 4.1</li> <li>WiDi (Wireless Display)</li> <li>ПРИМЕЧАНИЕ: Для оптимальной производительности рекомендуется использовать беспроводной дисплей с точкой доступа, поддерживающей стандарт 5 ГГц.</li> </ul> |  |
|           | карту SSD  | Одно гнездо М.2 22x80 3 SSD                                                                                                    |  |

### Таблица 28. Диски

| Компонент  | Технические характеристики     |  |
|------------|--------------------------------|--|
| Внутренние | Отсек 2,5" для накопителя SATA |  |

#### Таблица 29. Внешние разъемы

| Компонент                                                             | Технические характеристики                                                                                                    |  |
|-----------------------------------------------------------------------|----------------------------------------------------------------------------------------------------|--|
| Audio                                                                 |                                                                                                    |  |
| Передняя панель                                                       | <ul><li>Универсальная гарнитура</li><li>Разъем линейного выхода</li></ul>                                                                                                    |  |
| Сетевой адаптер                                                       | разъем RJ-45                                                                                                    |  |
| Последовательный порт                                                 | PS2 и разъем последовательного порта (приобретается дополнительно)                                                                                                    |  |
| USB 2.0 ( <b>спереди/сзади/внутри</b> )                               | 0/0/1                                                                                                    |  |
| USB 3.0 ( <b>спереди/сзади/внутри</b> )                               | 2/4/0                                                                                                    |  |
| Видео                                                                 | <ul> <li>15-контактный разъем VGA (дополнительно)</li> <li>Два 20-контактных разъема DisplayPort (один из разъемов DisplayPort является дополнительным).</li> <li>19-контактный разъем HDMI</li> </ul> |  |
| () ПРИМЕЧАНИЕ: Наличие видеоразъемов зависит от выбранной видеокарты. |                                                                                                    |  |

## Таблица 30. Элементы управления и индикаторы

| Компонент                  | Технические характеристики |
|----------------------------|----------------------------|
| Передняя панель компьютера |                            |

#### Таблица 30. Элементы управления и индикаторы (продолжение)

| Ком  | понент                                                            | Технические характеристики                                                                                                    |
|------|-------------------------------------------------------------------|----------------------------------------------------------------------------------------------------|
|      | Индикатор кнопки питания                                          | Белый — индикатор светится белым, когда питание<br>компьютера включено; индикатор медленно мигает белым<br>светом, когда компьютер находится в режиме сна.                |
|      | Индикатор работы диска                                            | Белый — медленно мигающий белый свет указывает на то, что<br>компьютер считывает данные с жесткого диска или записывает<br>данные на жесткий диск.                        |
| Задн | ияя панель компьютера                                             |                                                                                                    |
|      | Индикатор состояния подключения на<br>встроенном сетевом адаптере | Зеленый — наличие соединения между сетью и компьютером со скоростью до 10 Мбит/с.                                                                                         |
|      |                                                                   | Зеленый — наличие соединения между сетью и компьютером со скоростью до 100 Мбит/с.                                                                                        |
| -    |                                                                   | Оранжевый — наличие соединения между сетью и<br>компьютером со скоростью до 1000 Мбит/с.                                                                                  |
|      |                                                                   | Выключен (не светится) — физическое соединение между<br>сетью и компьютером не обнаружено.                                                                                |
|      | Индикатор активности сети на встроенном<br>сетевом адаптере       | Желтый — мигающий желтый индикатор указывает на наличие сетевого подключения.                                                                                             |
|      | Диагностический индикатор блока питания                           | Светится зеленым — блок питания включен и работает.<br>Кабель питания должен быть подключен к разъему питания (на<br>задней панели компьютера) и к электрической розетке. |

## Таблица 31. Питание

| Компоненты                | Мощность                                       | Напряжение                      |
|---------------------------|------------------------------------------------|---------------------------------|
| Адаптер питания           | 65 Вт                                          | 19,5 В постоянного тока, 3,34 А |
| Батарейка типа "таблетка" | Литиевая батарейка типа "таблетка" CR2032, 3 В |                                 |

### Таблица 32. Габариты

| Физические характеристики | Micro Premier        |
|---------------------------|----------------------|
| Высота                    | 18,2 см (7,2 дюйма)  |
| Ширина                    | 3,6 см (1,4 дюйма)   |
| Глубина                   | 17,6 см (7 дюймов)   |
| Bec                       | 1,41 кг (3,12 фунта) |

### Таблица 33. Условия эксплуатации и хранения

| Компонент                       |                       | Технические характеристики             |  |
|---------------------------------|-----------------------|----------------------------------------|--|
| Диапазон температур             |                       |                                        |  |
|                                 | При работе            | От 5 °С до 35 °С (от 41 °F до 95 °F)   |  |
|                                 | В нерабочем состоянии | От –40 °С до 65°С (от –40 °F до 149°F) |  |
| Относительная влажность (макс.) |                       |                                        |  |
|                                 | При работе            | От 20 % до 80 % (без конденсации)      |  |
|                                 | В нерабочем состоянии | От 5 % до 95 % (без конденсации)       |  |
| Максимальная вибрация           |                       |                                        |  |
|                                 | При работе            | 0,66 G <b>ср.кв</b> .                  |  |
|                                 | В нерабочем состоянии | 1,37 Grms                              |  |

## Таблица 33. Условия эксплуатации и хранения (продолжение)

| Компонент                     |                                             | Технические характеристики                             |  |
|-------------------------------|---------------------------------------------|--------------------------------------------------------|--|
| Максимальная ударная нагрузка |                                             |                                                        |  |
|                               | При работе                                  | 40 G                                                   |  |
|                               | В нерабочем состоянии                       | 105 G                                                  |  |
| Высота над уровнем моря       |                                             |                                                        |  |
|                               | При работе                                  | От –15,2 м до 3 048 м (от –50 футов до 10 000 футов)   |  |
|                               | В нерабочем состоянии                       | От –15,20 м до 10 668 м (от –50 футов до 35 000 футов) |  |
|                               | Уровень загрязняющих веществ в<br>атмосфере | G1 или ниже (согласно ANSI/ISA-S71.04-1985)            |  |

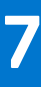

# Обращение в компанию Dell

() ПРИМЕЧАНИЕ: При отсутствии действующего подключения к Интернету можно найти контактные сведения в счете на приобретенное изделие, упаковочном листе, накладной или каталоге продукции компании Dell.

Компания Dell предоставляет несколько вариантов поддержки и обслуживания через Интернет и по телефону. Доступность служб различается по странам и видам продукции, и некоторые службы могут быть недоступны в вашем регионе. Порядок обращения в компанию Dell по вопросам сбыта, технической поддержки или обслуживания пользователей описан ниже.

- 1. Перейдите на веб-узел Dell.com/support.
- 2. Выберите категорию поддержки.
- 3. Укажите свою страну или регион в раскрывающемся меню Choose a Country/Region (Выбор страны/региона) в нижней части страницы.
- **4.** Выберите соответствующую службу или ссылку на ресурс технической поддержки, в зависимости от ваших потребностей.